# **LCC Care Provider Portal Demonstration**

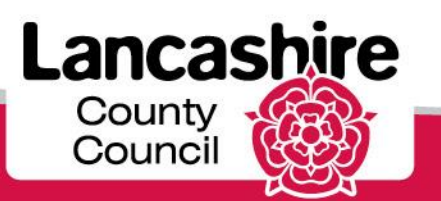

## Supplier Authentication

| erprise Search All        | ×           | Go                                                                                             | Searc           | h Results Displa              | y Preferen          | ce Stand        |
|---------------------------|-------------|------------------------------------------------------------------------------------------------|-----------------|-------------------------------|---------------------|-----------------|
| cle Applications Home Pag | e           |                                                                                                |                 | Logged In As I                | ANDREW              | DA.COM          |
| Main Menu                 |             | Worklist                                                                                       |                 |                               |                     |                 |
|                           | Personalize | Note: For all your notifications, including the Full List button then choose All Notifications | e Saved For L   | ater transacti<br>w.drop-down | ons, clich<br>Llist | k on the        |
| LCC Care Provider Porta   | <u>a</u>    |                                                                                                |                 |                               |                     | Full List       |
| LCC Sourcing Supplier     |             | From                                                                                           | Туре            | Subject                       | Sent                | Due             |
|                           |             | There are no notifications in this view.                                                       |                 |                               |                     |                 |
|                           |             | TIP <u>Worklist Access</u> - Specify which users can view                                      | and act upon yo | ur notifications.             |                     |                 |
|                           |             | ✓ TIP <u>Worklist Access</u> - Specify which users can view                                    | and act upon yo | ur notifications.             |                     |                 |
|                           |             | ✓ TIP <u>Worklist Access</u> - Specify which users can view                                    | and act upon yo | ur notifications.             | 2006, Oracle        | All rights rese |

Only Care Providers will have a link to the LCC Care Provider Portal.

Click the LCC Care Provider Portal link.

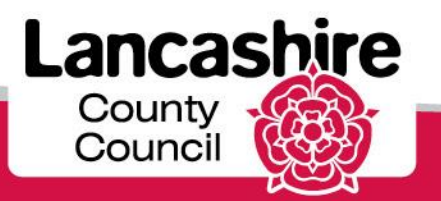

| C | are Services Demo           |       |
|---|-----------------------------|-------|
|   | Symantec VIP Authentication |       |
|   | PIL                         |       |
|   | Token Code                  | Login |

Each time you log into the LCC Care Provider Portal you must provide your PIN number and the token code.

Enter your four digit PIN number you previously selected into the PIN field. Press [Tab].

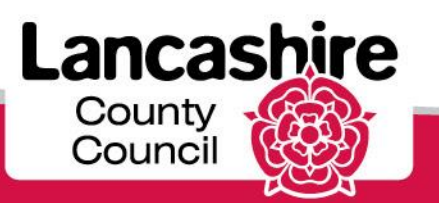

| C | are Services Demo           |       |  |
|---|-----------------------------|-------|--|
|   | Symantec VIP Authentication |       |  |
|   | PIN ****                    |       |  |
|   | Token Code                  | Login |  |

Enter the token number from the Symantic VIP Authentication into the **Token Code** field.

Please note: this is the 6 digit security code on the soft token, not the credential ID. A new code is generated every 30 seconds. The most recent code must be used.

Click the Login link

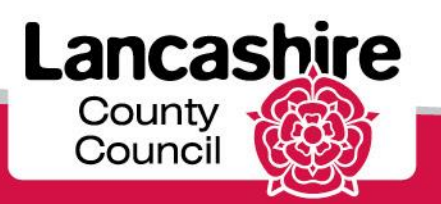

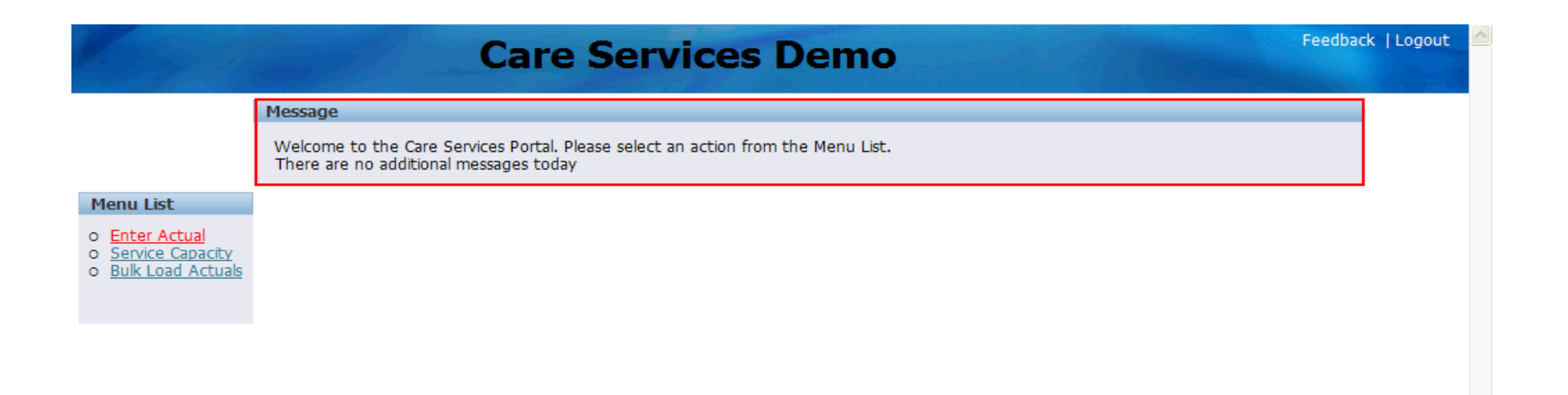

When you access the LCC Care Provider Portal you are taken to the home page.

The message section will be used by the authority where necessary e.g. this will be used to notify you of hospitals on red alert.

Click the Enter Actual link.

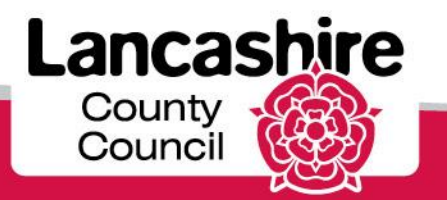

|                                                                                       | Care Services Demo                                                                                                    |
|---------------------------------------------------------------------------------------|----------------------------------------------------------------------------------------------------|
| Menu List                                                                             | Search Service User                                                                                                    |
| o <mark>Enter Actua</mark><br>o <u>Service Capacity</u><br>o <u>Bulk Load Actuals</u> | Supplier TESTING CARE LIMITED         *Period Start Date from         Service         Popup Calendar: Period Start Date from         Service User No         Surname |
|                                                                                       | Care Package Details                                                                                                    |
|                                                                                       | no data found                                                                                                    |

You must always specify the date range for the search.

Dates are sorted by weekly cycles starting on a Monday, so if you are looking for a Service User who started services on Wednesday 11th June 2014, the date range searched for would need to contain 09-Jun-2014.

Click the **Popup Calendar: Period Start Date from** button.

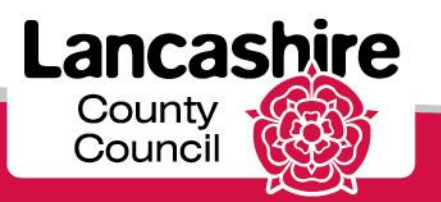

#### Search for a Service User

| Marson II.                                                                            |                                                | С          | ar    | e S    | Se         | rvi          | ice    | es        | Demo   | Feedback | :   Logout |
|---------------------------------------------------------------------------------------|------------------------------------------------|------------|-------|--------|------------|--------------|--------|-----------|--------|----------|------------|
| Menu List                                                                             | Search Service User                            |            |       |        |            |              |        |           |        |          |            |
| <ul> <li>Enter Actual</li> <li>Service Capacity</li> <li>Bulk Load Actuals</li> </ul> | Supplier<br>*Period Start Date from<br>Service | estin<br>Q | NG CA | RE LIN | 4ITED<br>* | Perio<br>D14 | od Sta | art Da    | te to  |          |            |
|                                                                                       | Service User No<br>Surname                     | Su         | Mo    | Tu     | We         | Th           | Fr     | <b>Sa</b> | Search |          |            |
|                                                                                       | Care Package Details                           | 2          | 3     | 4      | 5          | 6            | 7      | 8         |        |          |            |
|                                                                                       | no data found                                  | 9          | 10    | 11     | 12         | 13           | 14     | 15        |        |          |            |
|                                                                                       |                                                | 23         | 24    | 25     | 26         | 27           | 28     |           |        |          |            |

Use the calendar to enter the date you wish to search from.

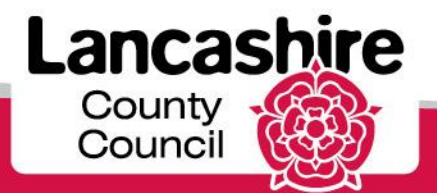

| Mary II                                                                               | Care Services Demo                                                                                                    | k  Logout |
|---------------------------------------------------------------------------------------|----------------------------------------------------------------------------------------------------|-----------|
| Menu List                                                                             | Search Service User                                                                                                    |           |
| <ul> <li>Enter Actual</li> <li>Service Capacity</li> <li>Bulk Load Actuals</li> </ul> | Supplier       TESTING CARE LIMITED         *Period Start Date from       03-Feb-2014         Service       Popup Calendar:    Period Start Date to         Service       Popup Calendar:    Period Start Date to |           |
|                                                                                       | Surname Search                                                                                                    |           |
|                                                                                       | Care Package Details                                                                                                    |           |
|                                                                                       | no data found                                                                                                    |           |
|                                                                                       |                                                                                                    |           |
| ANDREW@A.COM                                                                          |                                                                                                    |           |

Click the Popup Calendar: Period Start Date to button.

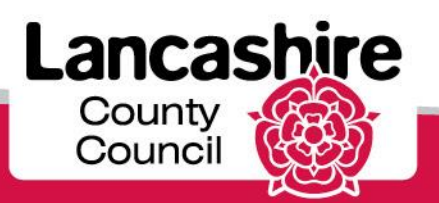

Use the calendar to find the date up to which you wish to search. Click the **date** you want to select.

You may click on the Search button now, to return all service users within the date range specified.

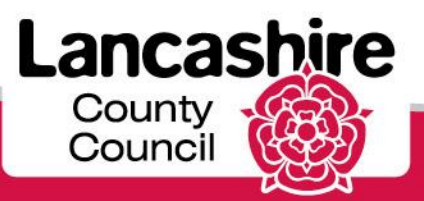

| Karpell                                                                               | Care Services Demo                                                                                    | back   Logout 🤄 |
|---------------------------------------------------------------------------------------|----------------------------------------------------------------------------------------------------|-----------------|
| Menu List                                                                             | Search Service User                                                                                   |                 |
| <ul> <li>Enter Actual</li> <li>Service Capacity</li> <li>Bulk Load Actuals</li> </ul> | Supplier       TESTING CARE LIMITED         *Period Start Date from       03-Feb-2014         Service |                 |
|                                                                                       | Care Package Details                                                                                  |                 |
|                                                                                       | no data found                                                                                         |                 |
|                                                                                       |                                                                                                    |                 |

To narrow your search you may enter

•the Service to search for all service users with the same care package, eg. domiciliary or residential care.

•the Unique Service User number if known in the Service User No field.

•the Surname of the service user in the Surname field.

Note: the service user number will always relate to one person. If you search by surname, this may return more than one person.

Click the Search link.

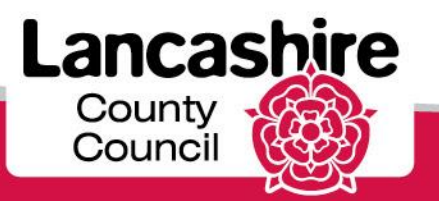

#### Search for a Service User

|                                                                                                    |                 |                                                                                                    |                                                                                                    |                                                                                                    |                                                                                                    |                                                                                                    |                                                                                                    |                                                                                                    |                                                                                                    |                                                                                                 | ×                                                                                                    |
|----------------------------------------------------------------------------------------------------|-----------------|----------------------------------------------------------------------------------------------------|----------------------------------------------------------------------------------------------------|----------------------------------------------------------------------------------------------------|----------------------------------------------------------------------------------------------------|----------------------------------------------------------------------------------------------------|----------------------------------------------------------------------------------------------------|----------------------------------------------------------------------------------------------------|----------------------------------------------------------------------------------------------------|-------------------------------------------------------------------------------------------------|----------------------------------------------------------------------------------------------------|
| Searc                                                                                                    | h Service User  |                                                                                                    |                                                                                                    |                                                                                                    |                                                                                                    |                                                                                                    |                                                                                                    |                                                                                                    |                                                                                                    |                                                                                                 |                                                                                                    |
| Supplier TESTING CARE LIMITED<br>*Period Start Date from 02-Jun-2014  *Period Start Date to 08-Jun-2014  Service Service User No A1284493 |                 |                                                                                                    |                                                                                                    |                                                                                                    |                                                                                                    |                                                                                                    |                                                                                                    |                                                                                                    |                                                                                                    |                                                                                                 |                                                                                                    |
|                                                                                                    | Surnar          | me                                                                                                    |                                                                                                    |                                                                                                    |                                                                                                    |                                                                                                    | Search                                                                                                    |                                                                                                    |                                                                                                    |                                                                                                 |                                                                                                    |
| Care                                                                                                    | Package Detai   | ls                                                                                                    |                                                                                                    |                                                                                                    |                                                                                                    |                                                                                                    |                                                                                                    |                                                                                                    |                                                                                                    |                                                                                                 |                                                                                                    |
|                                                                                                    | CPLI Ref        | Period Start                                                                                                    | Service                                                                                                    | Provider                                                                                                    | SSREF                                                                                                    | Service User                                                                                                    | From Date                                                                                                    | To Date                                                                                                    | Quantity                                                                                                    | Unit Price                                                                                      | Status                                                                                                    |
| Ø                                                                                                    | 47108           | 02-JUN-2014                                                                                                    | Domiciliary<br>Care<br>Single<br>carer                                                                                                    | TESTING<br>CARE<br>LTD                                                                                                    | A1284493                                                                                                    | Mrs Service<br>User1                                                                                                    | 02-DEC-<br>2013                                                                                                    | -                                                                                                    | 81.0                                                                                                    | 3.9900                                                                                          | -                                                                                                    |
| Ø                                                                                                    | 47107           | 02-JUN-2014                                                                                                    | Domiciliary<br>Care<br>Single<br>carer                                                                                                    | TESTING<br>CARE<br>LTD                                                                                                    | A1284493                                                                                                    | Mrs Service<br>User1                                                                                                    | 02-DEC-<br>2013                                                                                                    | -                                                                                                    | 87.0                                                                                                    | 0.0000                                                                                          | -                                                                                                    |
|                                                                                                    |                 |                                                                                                    |                                                                                                    |                                                                                                    |                                                                                                    |                                                                                                    |                                                                                                    |                                                                                                    |                                                                                                    |                                                                                                 | 1 - 2                                                                                                    |
|                                                                                                    |                 |                                                                                                    |                                                                                                    |                                                                                                    |                                                                                                    |                                                                                                    |                                                                                                    |                                                                                                    |                                                                                                    |                                                                                                 |                                                                                                    |
|                                                                                                    |                 |                                                                                                    |                                                                                                    |                                                                                                    |                                                                                                    |                                                                                                    |                                                                                                    |                                                                                                    |                                                                                                    |                                                                                                 |                                                                                                    |
|                                                                                                    |                 |                                                                                                    |                                                                                                    |                                                                                                    |                                                                                                    |                                                                                                    |                                                                                                    |                                                                                                    |                                                                                                    |                                                                                                 |                                                                                                    |
|                                                                                                    |                 |                                                                                                    |                                                                                                    |                                                                                                    |                                                                                                    |                                                                                                    |                                                                                                    |                                                                                                    |                                                                                                    |                                                                                                 |                                                                                                    |
|                                                                                                    | Searc<br>*Perio | Search Service User Supp *Period Start Date fri Service User Surnal Care Package Detail Care 147108 CPLI Ref A7107 | Search Service User<br>*Period Start Date from 02-Jun-2014<br>Service Service User No A1284493<br>Surname C<br>CARE Package Details<br>CPLI Ref Period Start<br>2 47108 02-JUN-2014<br>2 47107 02-JUN-2014 | Service User         **Period Start Date from       02-Jun-2014       IIIITED         Service       Service       IIIIITED         Service User No       A1284493       IIIIITED         Surname       Surname       IIIIIIIIIIIIIIIIIIIIIIIIIIIIIIIIIIII | Service User         **Period Start Date from       02-Jun-2014       Image: Period Start II         Service | Search Service User         **Period Start Date from 02-Jun-2014       IIIITED         **Period Start Date from 02-Jun-2014       IIII*       Period Start Date to 08-Ju         Service | Supplier TESTING CARE LIMITED         **Period Start Date from       02-Jun-2014       Image: Period Start Date to       08-Jun-2014       Image: Period Start Date to       08-Jun-2014       Image: Period Start Date to       Period Start Date to       Image: Period Start Date to       08-Jun-2014       Image: Period Start Date to       Image: Period Start Date to       Pinol Period Start Date to       Image: Period Start Date to       Image: Period Start Date to       Image: Period Start Date to       Image: Period Start Date to       Image: Period Start Date to       Image: Period Start Date to       Image: Period Start Date to       Image: Period Start Date to       Image: Period Start Date to       Image: Period Start Date to       Image: Period Start Date to       Image: Period Start Date to       Image: Period Start Date to </td <td>Search Service User         Supplier TESTING CARE LIMITED         **Period Start Date from       02-Jun-2014       Imite ************************************</td> <td>Service User         Supplier TESTING CARE LIMITED         "Period Start Date from 02-Jun-2014         Service         Service         Service User No         A1284493         Sumame         Service User No         Service Details         Service Territor Start         Service Details         VERVICE User No         A1284493       Service User No         Service Details         VERVICE User No       Service Service Service User No         VERVICE Colspan="5"&gt;Service Details         VERVICE Colspan= 5         VERVICE User No       On Date To Date         VERVICE Colspan= 5       Service User No       Service VSERVICE User No         2       47108       02-JUN-2014       Domicilary Care Single Care Single Ca</td> <td>Service User         Supplier TESTING CARE LIMITED         **Period Start Date from 02-Jun-2014</td> <td>Service User         Service User No         Service User No         Colspan= 6     <!--</td--></td> | Search Service User         Supplier TESTING CARE LIMITED         **Period Start Date from       02-Jun-2014       Imite ************************************ | Service User         Supplier TESTING CARE LIMITED         "Period Start Date from 02-Jun-2014         Service         Service         Service User No         A1284493         Sumame         Service User No         Service Details         Service Territor Start         Service Details         VERVICE User No         A1284493       Service User No         Service Details         VERVICE User No       Service Service Service User No         VERVICE Colspan="5">Service Details         VERVICE Colspan= 5         VERVICE User No       On Date To Date         VERVICE Colspan= 5       Service User No       Service VSERVICE User No         2       47108       02-JUN-2014       Domicilary Care Single Care Single Ca | Service User         Supplier TESTING CARE LIMITED         **Period Start Date from 02-Jun-2014 | Service User         Service User No         Service User No         Colspan= 6 </td |

The care package details for the service user and the dates requested will now be displayed.

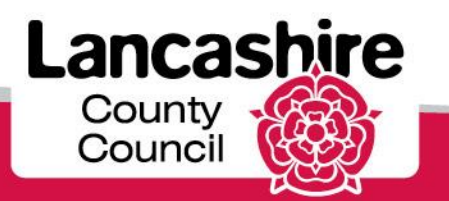

|                                                            |       |                                                                                                    | Ca           | re Se                                  | rvice                  | es De    | mo                   |                 |         |                 | Feedba     | ck  Logou |
|------------------------------------------------------------|-------|----------------------------------------------------------------------------------------------------|--------------|----------------------------------------|------------------------|----------|----------------------|-----------------|---------|-----------------|------------|-----------|
| equery Collection                                          | 1     |                                                                                                    |              |                                        |                        |          |                      |                 |         |                 |            | ×         |
| 1enu List                                                  | Searc | h Service User                                                                                                    |              |                                        |                        |          |                      |                 |         |                 |            |           |
| Enter Actua<br>Service<br>Capacity<br>Bulk Load<br>Actuals | *Peri | Supplier TESTING CARE LIMITED         *Period Start Date from 02-Jun-2014         Service         Service User No         A1284493         Surname    Search |              |                                        |                        |          |                      |                 |         |                 |            |           |
|                                                            | Care  | Package Detai                                                                                                    | ls           |                                        |                        |          |                      |                 |         |                 |            |           |
|                                                            |       | CPLI Ref                                                                                                    | Period Start | Service                                | <b>Provider</b>        | SSREF    | Service User         | From Date       | To Date | <b>Quantity</b> | Unit Price | Status    |
|                                                            |       | 47108                                                                                                    | 02-JUN-2014  | Domiciliary<br>Care<br>Single<br>carer | TESTING<br>CARE<br>LTD | A1284493 | Mrs Service<br>User1 | 02-DEC-<br>2013 | -       | 81.0            | 3.9900     | -         |
|                                                            |       | 47107                                                                                                    | 02-JUN-2014  | Domiciliary<br>Care<br>Single<br>carer | TESTING<br>CARE<br>LTD | A1284493 | Mrs Service<br>User1 | 02-DEC-<br>2013 | -       | 87.0            | 0.0000     | -         |
|                                                            |       |                                                                                                    |              |                                        |                        |          |                      |                 |         |                 |            | 1 - 2     |
|                                                            |       |                                                                                                    |              |                                        |                        |          |                      |                 |         |                 |            |           |

Click on the Edit (Pencil) button to the left of the line summary to enter details of the care provided.

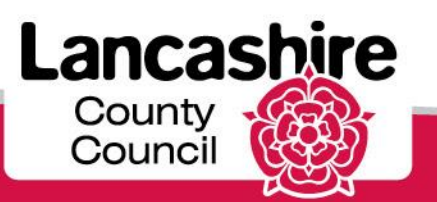

| Kors II                                                                               | Care Services                                                                                                    | Demo                                            | Feedback   Logout |
|---------------------------------------------------------------------------------------|----------------------------------------------------------------------------------------------------|-------------------------------------------------|-------------------|
| Menu List                                                                             | Care Plan                                                                                                    |                                                 |                   |
| <ul> <li>Enter Actual</li> <li>Service Capacity</li> <li>Bulk Load Actuals</li> </ul> | Organisation : TESTING CARE LIMITED<br>Service : Domiciliary Care Single carer<br>Client Id : A1284493 Name : Mrs Service User1<br>Date From : 02-DEC-2013 To | View Documents Send Message Emergency Contact C | Cancel            |
|                                                                                       | Actuals                                                                                                    |                                                 |                   |
|                                                                                       | CPLI Ref 47108 Period Start 02-JUN-2014 To Quantity 81.0 Unit Price 3.9900 Actual Frustrated Missed Extra Visits Total 0                                      | Status                                          | reate             |
|                                                                                       | Tot Value 0 Comments                                                                                                    |                                                 |                   |
| ANDREW@A.COM                                                                          |                                                                                                    |                                                 |                   |

Basic details about the supplier, service and service user are displayed.

This includes the hours of care due in the week.

The hours of care actually provided can now be entered.

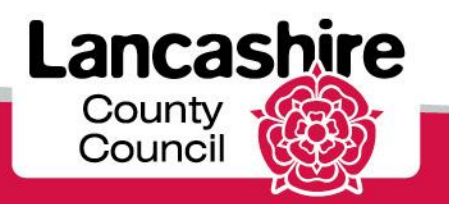

#### Confirm Details of Care Provided

|                                                                                       | Care Services                                                                                                    | Demo                                          | Feedback   L | Logout |
|---------------------------------------------------------------------------------------|----------------------------------------------------------------------------------------------------|-----------------------------------------------|--------------|--------|
| Menu List                                                                             | Care Plan                                                                                                    |                                               |              |        |
| <ul> <li>Enter Actual</li> <li>Service Capacity</li> <li>Buik Load Actuals</li> </ul> | Organisation : TESTING CARE LIMITED<br>Service : Domiciliary Care Single carer<br>Client Id : A1284493 Name : Mrs Service User1<br>Date From : 02-DEC-2013 To | View Documents Send Message Emergency Contact | Cancel       |        |
|                                                                                       | Actuals                                                                                                    |                                               |              |        |
|                                                                                       | CPLI Ref 47108 Period Start 02-JUN-2014 To Quantity 81.0 Unit Price 3.9900 Actual Frustrated Missed Extra Visits Total 0 Tot Value 0                          | Status                                        | Create       |        |
|                                                                                       | Comments                                                                                                    |                                               |              |        |
| ANDREW@A.COM                                                                          |                                                                                                    |                                               |              |        |

The Quantity is equal to the number of hours commissioned.

**Actual:** enter the actual hours of care provided to the service user. All hours entered should be to a maximum of 4 decimal places. Enter the hours into the **Actual** field.

Please note; the **Actual** hours cannot exceed the **Quantity**, which is the number of hours commissioned.

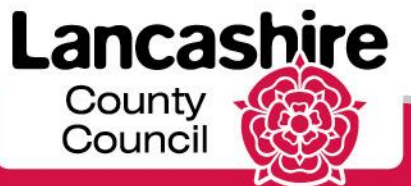

|                                                                                      | Feedback                                                                                                    | Logout         |  |
|--------------------------------------------------------------------------------------|----------------------------------------------------------------------------------------------------|----------------|--|
| Menu List                                                                            | Care Plan                                                                                                    |                |  |
| <ul> <li>enter Actua</li> <li>Service Capacity</li> <li>Bulk Load Actuals</li> </ul> | View Documents Send Message Emergency<br>Organisation : TESTING CARE LIMITED<br>Service : Domiciliary Care Single carer<br>Client Id : A1284493 Name : Mrs Service User1<br>Date From : 02-DEC-2013 To | Contact Cancel |  |
|                                                                                      | Actuals                                                                                                    |                |  |
|                                                                                      | CPLI Ref 47108 Period Start 02-JUN-2014 To Status Quantity 81.0 Unit Price 3.9900 Actual 70 Frustrated 70 Frustrated Extra Uisits Total 0 Tot Value 0                                                  | Create         |  |
|                                                                                      | Comments                                                                                                    |                |  |

Click in the Frustrated field.

**Frustrated:** enter the number of hours where the carer(s) attended but were unable to gain access or where the service user cancelled the appointment without sufficient notice.

If applicable, enter the relevant hours into the **Frustrated** field.

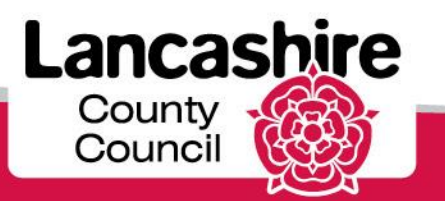

#### Confirm Details of Care Provided

| Care Services Demo                                                                          |                                                                                                    |                                               |        |  |  |  |  |
|---------------------------------------------------------------------------------------------|----------------------------------------------------------------------------------------------------|-----------------------------------------------|--------|--|--|--|--|
| Menu List                                                                                   | Care Plan                                                                                                    |                                               |        |  |  |  |  |
| <ul> <li>o Enter Actual</li> <li>o Service Capacity</li> <li>o Bulk Load Actuals</li> </ul> | Organisation : TESTING CARE LIMITED<br>Service : Domiciliary Care Single carer<br>Client Id : A1284493 Name : Mrs Service User1<br>Date From : 02-DEC-2013 To | View Documents Send Message Emergency Contact | Cancel |  |  |  |  |
|                                                                                             | Actuals                                                                                                    |                                               |        |  |  |  |  |
|                                                                                             | CPLI Ref 47108<br>Period Start 02-JUN-2014 To                                                                                                    | Status                                        | Create |  |  |  |  |
|                                                                                             | Quantity 81.0<br>Unit Price 3.9900<br>Actual 70                                                                                                    |                                               |        |  |  |  |  |
|                                                                                             | Frustrated 6<br>Missed                                                                                                    |                                               |        |  |  |  |  |
|                                                                                             | Extra                                                                                                    |                                               |        |  |  |  |  |
|                                                                                             | Tot Value 279.3                                                                                                    |                                               |        |  |  |  |  |
|                                                                                             | Comments                                                                                                    |                                               |        |  |  |  |  |

Click in the **Missed** field.

**Missed:** enter the number of hours where the care provider did not attend a scheduled appointment or where the appointment was cancelled with sufficient notice.

If applicable, enter the relevant number of hours into the **Missed** field.

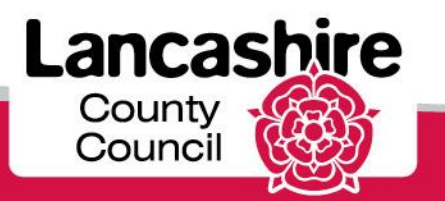

#### Enter Domiciliary Care Single or Dual Carer

|                                                                                      | Care Services Demo                                                                                                    |                                               |        |   |  |  |  |  |
|--------------------------------------------------------------------------------------|----------------------------------------------------------------------------------------------------|-----------------------------------------------|--------|---|--|--|--|--|
| Menu List                                                                            | Care Plan                                                                                                    |                                               |        |   |  |  |  |  |
| <ul> <li>Enter Actua</li> <li>Service Capacity</li> <li>Bulk Load Actuals</li> </ul> | Organisation : TESTING CARE LIMITED<br>Service : Domiciliary Care Single carer<br>Client Id : A1284493 Name : Mrs Service User1<br>Date From : 02-DEC-2013 To | View Documents Send Message Emergency Contact | Cancel |   |  |  |  |  |
|                                                                                      | Actuals                                                                                                    |                                               |        |   |  |  |  |  |
|                                                                                      | CPLI Ref 47108                                                                                                    |                                               | Create |   |  |  |  |  |
|                                                                                      | Period Start 02-JUN-2014 To<br>Quantity 81.0<br>Unit Price 3.9900                                                                                             | Status                                        |        |   |  |  |  |  |
|                                                                                      | Actual 70                                                                                                    |                                               |        |   |  |  |  |  |
|                                                                                      | Missed 5                                                                                                    |                                               |        |   |  |  |  |  |
|                                                                                      | Extra                                                                                                    |                                               |        |   |  |  |  |  |
|                                                                                      | Visits<br>Total 81<br>Tot Value 323.19                                                                                                    |                                               |        |   |  |  |  |  |
|                                                                                      | Comments                                                                                                    |                                               |        |   |  |  |  |  |
| ANDREW@A.COM                                                                         |                                                                                                    |                                               |        | _ |  |  |  |  |

**Please note**: the total of the Actual, Frustrated and Missed fields is displayed in 'Total' and must equal the Quantity (i.e. the total amount of care commissioned for the service user in the relevant period).

You will not be able to submit the claim unless the total matches the quantity.

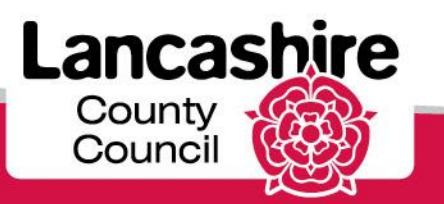

| Respire                                                                               | Care Serv                                                                                                    | rices Demo                                           |
|---------------------------------------------------------------------------------------|----------------------------------------------------------------------------------------------------|------------------------------------------------------|
| Menu List                                                                             | Care Plan                                                                                                    |                                                      |
| <ul> <li>enter Actual</li> <li>Service Capacity</li> <li>Bulk Load Actuals</li> </ul> | Organisation : TESTING CARE LIMITED<br>Service : Domiciliary Care Single carer<br>Client Id : A1284493 Name : Mrs Service User<br>Date From : 02-DEC-2013 To | View Documents Send Message Emergency Contact Cancel |
|                                                                                       | Actuals                                                                                                    |                                                      |
|                                                                                       |                                                                                                    | Create                                               |
|                                                                                       | CPLI Ref 47108 Period Start 02-JUN-2014 To Quantity 81.0 Unit Price 3.9900 Actual 70                                                                         | Status                                               |
|                                                                                       | Frustrated 6                                                                                                    |                                                      |
|                                                                                       | Missed 5                                                                                                    |                                                      |
|                                                                                       | Extra                                                                                                    |                                                      |
|                                                                                       | Visits                                                                                                    |                                                      |
|                                                                                       | Total 81<br>Tot Value <u>323.19</u>                                                                                                    |                                                      |
|                                                                                       | Comments                                                                                                    |                                                      |
|                                                                                       |                                                                                                    | <i>h</i> .                                           |
| ANDREW@A.COM                                                                          |                                                                                                    |                                                      |

Click in the **Extra** field. **Extra:** if applicable, enter the total number of hours provided over and above the commissioned total (the Quantity). This refers to unexpected extra hours such as remaining on site while a GP is called for the service user, or to reflect an agreed initial visit charge.

'Extra' should not be used where the package of care has been increased by agreement with the Social Worker in advance. This type of increase should already be reflected in the Quantity by an amendment to the Service User's care package that will be shown on the portal through a revised CPLI. If the current agreed care package is not reflected in the quantity you must contact the Social Worker accordingly to request that the care package is updated.

The number of visits will be calculated by the system. Please leave the Visits field blank.

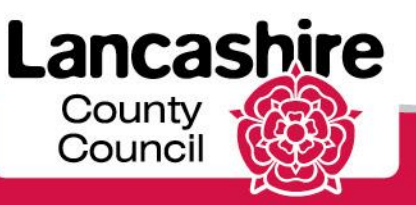

| Ross II                                                    | Care Service                                                                                                    | es Demo                                              |
|------------------------------------------------------------|----------------------------------------------------------------------------------------------------|------------------------------------------------------|
| Menu List                                                  | Care Plan                                                                                                    |                                                      |
| o Enter Actua<br>o Service Capacity<br>o Bulk Load Actuals | Organisation : TESTING CARE LIMITED<br>Service : Domicilary Care Single carer<br>Clent 16 : A1294493                                                           | View Documents Send Message Emergency Contact Cancel |
|                                                            | Actuals                                                                                                    |                                                      |
|                                                            | CPLI Ref 47108 Period Start 02-JUN-2014 To Quantity 81.0 Unit Price 3.9900 Actual 70 Frustrated 6 Missed 5 Extra 2 Visits 2 Total 81 Tot Value 323.19 Comments | Status                                               |
| ANDREW@A.COM                                               |                                                                                                    |                                                      |
|                                                            |                                                                                                    |                                                      |
| Done                                                       |                                                                                                    | Second intranet 🦛 👻 🕄                                |

If you have entered any hours into the Frustrated, Missed and / or Extra fields, you must provide full details for each in the comments field. Click in the **Comments** field to add supporting comments.

You may not be able to submit your claim if you do not include a comment and the Authority may reject the claim if a clear reason is not given.

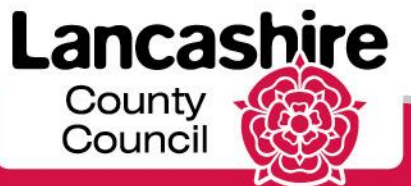

| Corp. 1                                                                   | Care Services Demo                                                                                                    | gout 🤄 |
|---------------------------------------------------------------------------|----------------------------------------------------------------------------------------------------|--------|
| Menu List                                                                 | Care Plan                                                                                                    |        |
| o Enter Actual<br>o <u>Service Capacity</u><br>o <u>Bulk Load Actuals</u> | View Documents         Send Message         Emergency Contact         Cancel           Organisation : TESTING CARE LIMITED<br>Service : Domicilary Care Single carer<br>Client Id : A1284493         Name : Mrs Service User1<br>Date From : 02-0EC-2013         To                                                                       |        |
|                                                                           | Actuals                                                                                                    |        |
|                                                                           | CPLI Ref 47108         Create           Penod Stat 02-JUN-2014 To         Status           Quantity 81.0         Unit Price 3.9900           Unit Price 3.9900         Actual           70         Frustrated           6         Missed           5         Extra           2         Visits           Total 81         Tot Value 323.19 |        |
|                                                                           | Comments                                                                                                    |        |
| ANDREW@A.COM                                                              |                                                                                                    |        |
|                                                                           |                                                                                                    |        |
| Done                                                                      | Second intranet 🖓 = 🔍 100                                                                                                    | %      |

Check the details and amend if necessary.

Once the details are correct, click the **Create** link.

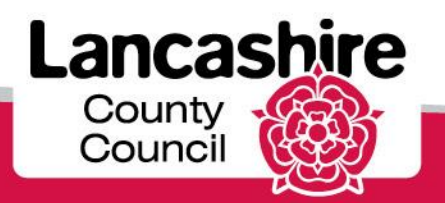

#### Confirm Details of Care Provided

|                                                                                      | Care Services Demo                                                                                                    |   |  |  |  |  |  |  |
|--------------------------------------------------------------------------------------|----------------------------------------------------------------------------------------------------|---|--|--|--|--|--|--|
| Menu List                                                                            | Care Plan                                                                                                    |   |  |  |  |  |  |  |
| <ul> <li>Enter Actua</li> <li>Service Capacity</li> <li>Bulk Load Actuals</li> </ul> | View Documents       Send Message       Emergency Contact       Cancel         Organisation : TESTING CARE LIMITED       Service : Domiciliary Care Single carer       Client Id : A1284493       Name : Mrs Service User1         Date From : 02-DEC-2013       To                                          | 1 |  |  |  |  |  |  |
|                                                                                      | Actuals                                                                                                    |   |  |  |  |  |  |  |
|                                                                                      | CPLI Ref 47108 Period Start 02-JUN-2014 To Quantity 81.0 Unit Price 3.9900 Actual 70.0000 Frustrated 6.0000 Missed 5.0000 Extra 2.0000 Visits Total 81 Tot Value 323.19 Enter details if Frustrated, Missed or Extra fields completed Comments Enter details if Frustrated, Missed or Extra fields completed |   |  |  |  |  |  |  |
| ANDREW@A.COM                                                                         |                                                                                                    |   |  |  |  |  |  |  |

For this example, the status is 'Valid - Requires Authorisation' because extra charges are included.

If no extra hours are being claimed, the Status should appear as Valid.

You will need to correct the details if the status is invalid. This may be if the **Total** and **Quantity** fields do not match, or if a **comment** has not been entered where required.

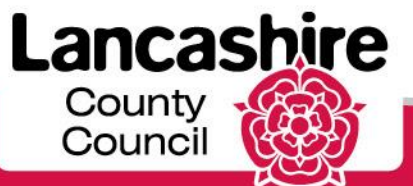

#### Submit Actuals

|                                                                           | Care Services Demo                                                                                                    |
|---------------------------------------------------------------------------|----------------------------------------------------------------------------------------------------|
| Menu List                                                                 | Care Plan                                                                                                    |
| o Enter Actual<br>o <u>Service Capacity</u><br>o <u>Bulk Load Actuals</u> | View Documents       Send Message       Emergency Contact       Cancel         Organisation : TESTING CARE LIMITED       Service : Domiciliary Care Single carer       Client Id : A1284493       Name : Mrs Service User1         Date From : 02-DEC-2013       To |
|                                                                           | Actuals                                                                                                    |
|                                                                           | CPLI Ref 47108                                                                                                    |
|                                                                           | Period Start 02-JUN-2014 To Status Valid - Requires Authorisation Quantity 81.0 Unit Bries 2 0000                                                                                                    |
|                                                                           | Actual 00.0000                                                                                                    |
|                                                                           | Frustrated         6.0000           Missed         5.0000                                                                                                    |
|                                                                           | Extra 2.0000                                                                                                    |
|                                                                           | Total 81<br>Tot Value 323.19                                                                                                    |
|                                                                           | Comments                                                                                                    |
| ANDREW@A.COM                                                              |                                                                                                    |

The details should now be saved or submitted. Please note: you cannot make changes once the details have been submitted, unless your submission is rejected by the Authority.

If you are not ready to submit the details yet, click the Save button.

To submit, click the **Submit Actuals** link.

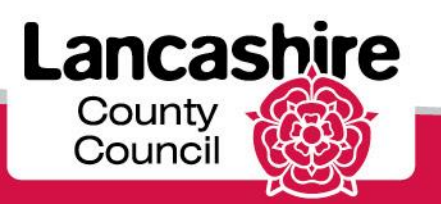

| Marshall a                                                                            | Care Services Demo                                                                                                    |
|---------------------------------------------------------------------------------------|----------------------------------------------------------------------------------------------------|
| Menu List                                                                             | Care Plan                                                                                                    |
| <ul> <li>Enter Actual</li> <li>Service Capacity</li> <li>Bulk Load Actuals</li> </ul> | View Documents Send Message Emergency Contact Cancel Organisation : TESTING CARE LIMITED Service : Domiciliary Care Single carer Client Id : A1284493 Name : Mrs Service User1 Date From : 02-DEC-2013 To                                                                                |
|                                                                                       | Actuals                                                                                                    |
|                                                                                       | CPLI Ref 47108 Period Start 02-JUN-2014 To Status Submitted - Requires Authorisation Quantity 81.0 Unit Price 3.9900 Actual 70.0000 Frustrated 6.0000 Missed 5.0000 Extra 2.0000 Visits Total 81 Tot Value 323.19 Comments Enter details if Frustrated, Missed or Extra fields completed |
|                                                                                       |                                                                                                    |
| ANDREW@A.COM                                                                          |                                                                                                    |
|                                                                                       |                                                                                                    |
|                                                                                       |                                                                                                    |
| Done                                                                                  | Succal intranet 🛷 👻 🕄                                                                                                    |

The status is now 'Submitted - Requires Authorisation'.

The Authority will now check and either authorise or reject the claim.

Click the **Cancel** link to return to the summary screen.

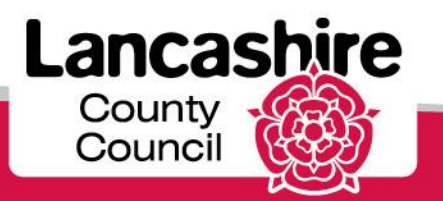

#### **Review Status of Submission**

|                                                                         |        | -                                                                  | (                                                               | Care                                   | Servi                  | ices [       | Demo                 |                 |         |          | F          | eedback  Logou                           |
|-------------------------------------------------------------------------|--------|--------------------------------------------------------------------|-----------------------------------------------------------------|----------------------------------------|------------------------|--------------|----------------------|-----------------|---------|----------|------------|------------------------------------------|
| Menu List                                                               | Searc  | ch Service User                                                    |                                                                 |                                        |                        |              |                      |                 |         |          |            |                                          |
| o Enter<br>Actual<br>o Service<br>Capacity<br>o Bulk<br>Load<br>Actuals | *Perio | <u>Supp</u><br>od Start Date fro<br>Serv<br>Service User<br>Surnar | lier TESTING CAR<br>om 02-Jun-2014<br>rice<br>No A1284493<br>me | RE LIMITED                             | Period Start [         | Date to 08-J | un-2014              | Search          |         |          |            |                                          |
|                                                                         | Care   | Package Detai                                                      | ls                                                              |                                        |                        |              |                      |                 |         |          |            |                                          |
|                                                                         |        | CPLI Ref                                                           | Period Start                                                    | Service                                | Provider               | <u>SSREF</u> | Service User         | From Date       | To Date | Quantity | Unit Price | Status                                   |
|                                                                         | Z      | 47108                                                              | 02-JUN-2014                                                     | Domiciliary<br>Care<br>Single<br>carer | TESTING<br>CARE<br>LTD | A1284493     | Mrs Service<br>User1 | 02-DEC-<br>2013 | -       | 81.0     | 3.9900     | Submitted -<br>Requires<br>Authorisation |
|                                                                         | Z      | 47107                                                              | 02-JUN-2014                                                     | Domiciliary<br>Care<br>Single<br>carer | TESTING<br>CARE<br>LTD | A1284493     | Mrs Service<br>User1 | 02-DEC-<br>2013 | -       | 87.0     | 0.0000     | -                                        |
|                                                                         |        |                                                                    |                                                                 |                                        |                        |              |                      |                 |         |          |            | 1 - 2                                    |

#### ANDREW@A.COM

The status is also displayed on the Care Package Details summary.

Please email <u>invoicecare@lancashire.gov.uk</u> if you need to update details which have been submitted.

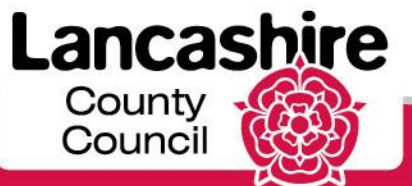

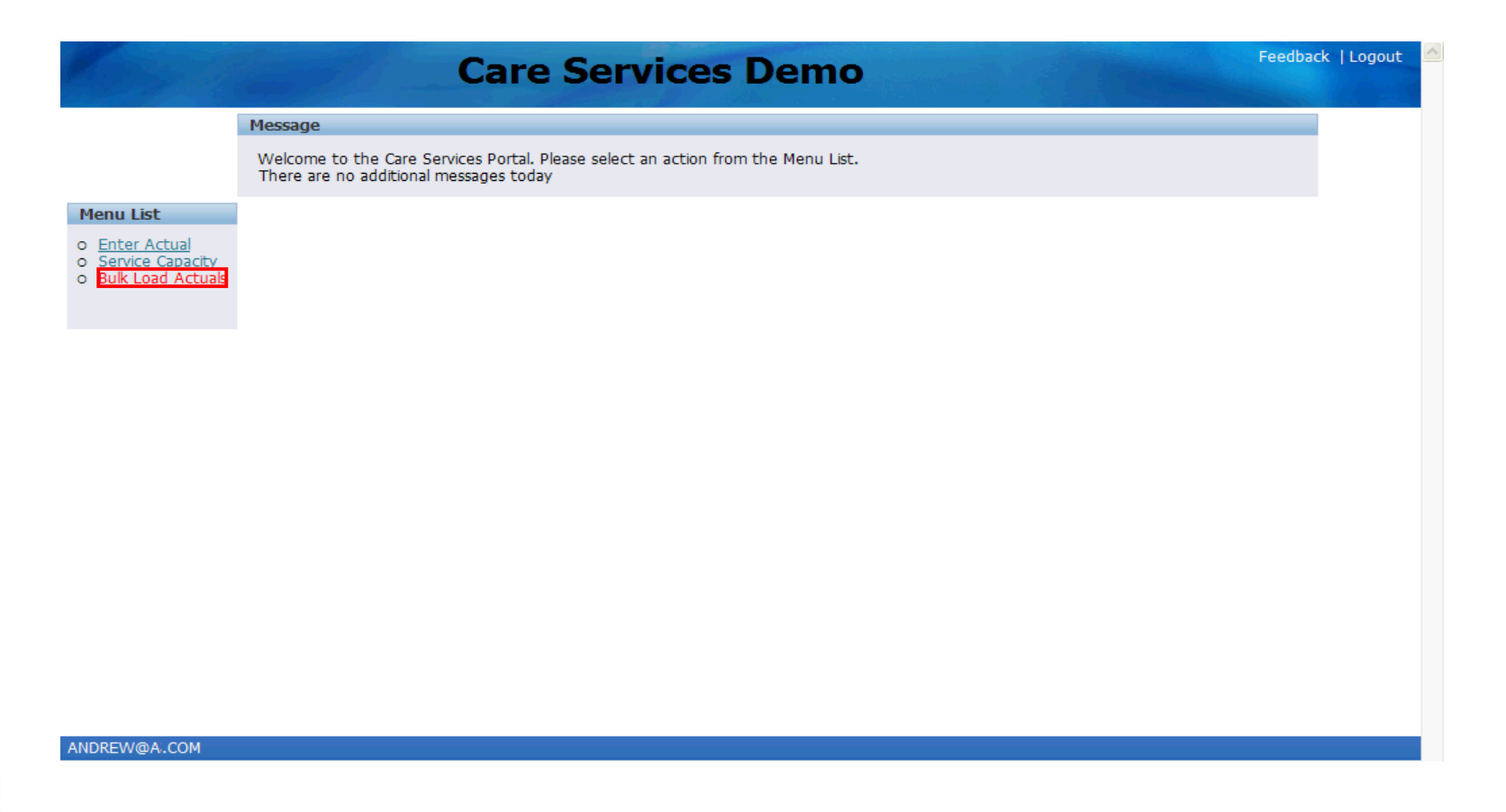

An alternative to submitting actuals by service user is to use the Bulk Load Actuals functionality.

From the LCC Care Provider Portal portal home page, click the **Bulk Load Actuals** link.

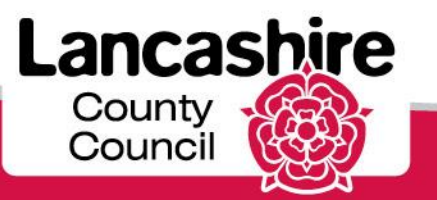

|                                                                                                    | Care Services Demo                                                      | k  Log |
|----------------------------------------------------------------------------------------------------|-------------------------------------------------------------------------|--------|
| Menu List                                                                                           | Supplier Details                                                        |        |
| <ul> <li><u>Enter Actual</u></li> <li><u>Service Capacity</u></li> <li>Bulk Load Actuals</li> </ul> | Supplier TESTING CARE LIMITED Bulk Upload                               |        |
| U DUK LUBU ACUBIS                                                                                   | Upload Data via Excel file Upload Data - via CSV file Download Template |        |
|                                                                                                    | *Filename<br>*File Browse Load File                                     |        |
|                                                                                                    | Data to Upload                                                          |        |
|                                                                                                    | Show Valid Invalid  VALID  INVALID No data found                        |        |
|                                                                                                    |                                                                         |        |
|                                                                                                    |                                                                         |        |
|                                                                                                    |                                                                         |        |
| IDREW@A.COM                                                                                         |                                                                         |        |

Click the **Download Template** tab.

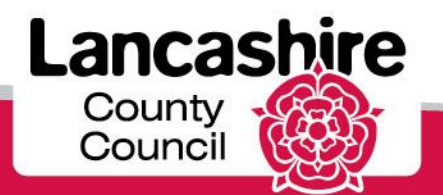

#### **Download Template**

|                                                                            | Care Services Demo                                                                                                    | Logout | ~ |
|----------------------------------------------------------------------------|----------------------------------------------------------------------------------------------------|--------|---|
| Menu List                                                                  | Supplier Details                                                                                                    |        |   |
| o <u>Enter Actual</u> o <u>Service Capacity</u> o <u>Bulk Load Actuals</u> | Supplier TESTING CARE LIMITED Bulk Upload Upload Data via Excel file Upload Data - via CSV file Download Template                     |        |   |
|                                                                            | Period Start Date from Period Start Date to Show Download                                                                             |        |   |
|                                                                            | Download_Region         Popup Calendar: Period Start Date from           no data found         Popup Calendar: Period Start Date from |        |   |
|                                                                            |                                                                                                    |        |   |
|                                                                            |                                                                                                    |        |   |
|                                                                            |                                                                                                    |        |   |
|                                                                            |                                                                                                    |        |   |
|                                                                            |                                                                                                    |        |   |
|                                                                            |                                                                                                    |        |   |
| ANDREW@A.COM                                                               |                                                                                                    |        |   |

Use the calendar to enter the date you wish to search from. Dates are sorted by weekly cycles starting on a Monday, so if you are looking for a Service User who started services on Wednesday 11th June 2014, the date range searched for would need to contain 09-Jun-2014.

Click the **Popup Calendar: Period Start Date from** button.

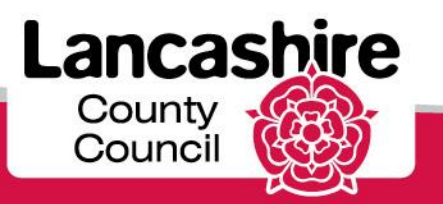

| Kassil                                                                           |                                      | C       | Car    | е      | Se    | erv    | vic     | es l    | Dem             | 0    |          |        |          |           |       | Feedba     | ck  Logoi | ut |
|----------------------------------------------------------------------------------|--------------------------------------|---------|--------|--------|-------|--------|---------|---------|-----------------|------|----------|--------|----------|-----------|-------|------------|-----------|----|
| Menu List                                                                        | Supplier Details                     |         |        |        |       |        |         |         |                 |      |          |        |          |           |       |            |           |    |
| o <u>Enter Actual</u><br>o <u>Service Capacity</u><br>o <u>Bulk Load Actuals</u> | Supplier TESTING CARE<br>Bulk Upload | LIMIT   | ED     |        |       |        |         |         |                 |      |          |        |          |           |       |            |           |    |
|                                                                                  | <u>Upload Data via</u>               | Excel   | file   | Uplo   | ad Da | ta - v | ia CS   | V file  | <u>Download</u> | Temp | late     |        |          |           |       |            |           |    |
|                                                                                  | Period Start Date from               |         |        |        |       | Period | l Start | Date to |                 |      | <b>*</b> | Show I | Downloa  | d         |       |            |           |    |
|                                                                                  | Download_Region                      | 0       |        | Ma     | y 201 | 4      |         | 0       |                 |      |          |        |          |           |       |            |           |    |
|                                                                                  | no data found                        | Su      | Mo     | Tu     | We    | Th     | Fr      | Sa      |                 |      |          |        |          |           |       |            |           |    |
|                                                                                  |                                      | 4       | 5      | 6      | 7     | 1      | 2       | 3       |                 |      |          |        |          |           |       |            |           |    |
|                                                                                  |                                      | 11      | 12     | 13     | 14    | 15     | 16      | 17      |                 |      |          |        |          |           |       |            |           |    |
|                                                                                  |                                      | 18      | 19     | 20     | 21    | 22     | 23      | 24      |                 |      |          |        |          |           |       |            |           |    |
|                                                                                  |                                      | - 25    | - 26   | 27     | 28    | 29     | 30      | 31      |                 |      |          |        |          |           |       |            |           |    |
|                                                                                  |                                      |         |        |        |       |        |         |         |                 |      |          |        |          |           |       |            |           |    |
|                                                                                  |                                      |         |        |        |       |        |         |         |                 |      |          |        |          |           |       |            |           |    |
|                                                                                  |                                      |         |        |        |       |        |         |         |                 |      |          |        |          |           |       |            |           |    |
|                                                                                  |                                      |         |        |        |       |        |         |         |                 |      |          |        |          |           |       |            |           |    |
|                                                                                  |                                      |         |        |        |       |        |         |         |                 |      |          |        |          |           |       |            |           |    |
|                                                                                  |                                      |         |        |        |       |        |         |         |                 |      |          |        |          |           |       |            |           |    |
| ANDREW@A.COM                                                                     |                                      |         |        |        |       |        |         |         |                 |      |          |        |          |           |       |            |           |    |
|                                                                                  |                                      |         |        |        |       |        |         |         |                 |      |          |        |          |           |       |            |           |    |
|                                                                                  |                                      |         |        |        |       |        |         |         |                 |      |          |        |          |           |       |            |           |    |
|                                                                                  |                                      |         |        |        |       |        |         |         |                 |      |          |        |          |           |       |            |           |    |
|                                                                                  |                                      |         |        |        |       |        |         |         |                 |      |          |        |          |           |       |            |           |    |
|                                                                                  |                                      |         |        |        |       |        |         |         |                 |      |          |        |          |           |       |            |           |    |
| https://basesane02.lac                                                           |                                      |         | 040000 |        |       |        |         |         |                 | 1    |          |        | <b>6</b> | Levelint  | an ak | <br>0-     | 10001     | 1  |
| .http://toraappU2.lancscc.ç                                                      | gov.uk:8899/ords/t/p=310:32          | ::99629 | 249030 | 746::N | 0:::# |        |         |         |                 |      |          |        |          | Local int | anet  | <u>⊴</u> . | 4 100%    | •  |

Click on the calendar to select the relevant date.

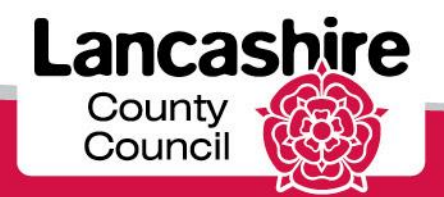

|                                                                                                    | Care Services Demo                                                                                               | Logout |
|----------------------------------------------------------------------------------------------------|----------------------------------------------------------------------------------------------------|--------|
| Menu List                                                                                                  | Supplier Details                                                                                                 |        |
| <ul> <li><u>Enter Actual</u></li> <li><u>Service Capacity</u></li> <li><u>Bulk Load Actuals</u></li> </ul> | Suppler TESTING CARE LIMITED Bulk Upload Upload Data via Excel file Upload Data - via CSV file Download Template |        |
|                                                                                                    | Period Start Date from 26-May-2014 Period Start Date to Show Download Popup Calendar:    Period Start Date to    |        |
|                                                                                                    | no data found                                                                                                    |        |

Use the calendar to enter the date you wish to search to.

Click the **Popup Calendar: Period Start Date to** button.

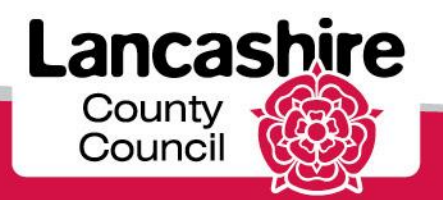

Click on the calendar to select the relevant date.

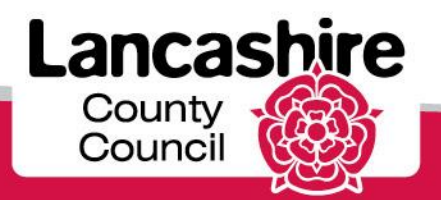

|                                                                                                    | Care Services Demo                                                                                                | Logout |
|----------------------------------------------------------------------------------------------------|----------------------------------------------------------------------------------------------------|--------|
| Menu List                                                                                                  | Supplier Details                                                                                                  |        |
| <ul> <li><u>Enter Actual</u></li> <li><u>Service Capacity</u></li> <li><u>Bulk Load Actuals</u></li> </ul> | Supplier TESTING CARE LIMITED Bulk Upload Upload Data via Excel file Upload Data - via CSV file Download Template |        |
|                                                                                                    | Period Start Date from 26-May-2014 Period Start Date to 08-Jun-2014 Show Download                                 |        |
|                                                                                                    | Download_Region no data found                                                                                     |        |
|                                                                                                    |                                                                                                    |        |
|                                                                                                    |                                                                                                    |        |
|                                                                                                    |                                                                                                    |        |
|                                                                                                    |                                                                                                    |        |

#### ANDREW@A.COM

Click the **Show Download** link.

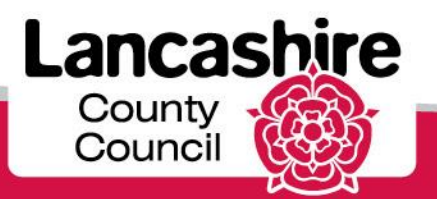

| Period Start         26-05/2014           02/06/2014         26/05/2014           26/05/2014         26/05/2014   | May-2014<br>Org Name<br>TESTING<br>CARE<br>LTD<br>TESTING<br>CARE<br>LTD<br>TESTING<br>CARE<br>LTD<br>TESTING | Service Level Domiciliary Care (ISF) - Weekky Domiciliary Care (ISF) - Weekly Domiciliary Care Single carer                                                                                                    | CPLI Ref<br>71835<br>71835<br>33718                                                                                                    | Ssref<br>A196358<br>A196358                                                                                                    | Client Fullname<br>Mr Test<br>ServiceUser2<br>Mr Test<br>ServiceUser2                                                                                                    | Unit Cost<br>708.1800                                                                                                    | Quantity<br>1.0                                                                                                    | <b>Start Date</b><br>07/04/2014                                                                                                    | End Date                                                                                                    |
|----------------------------------------------------------------------------------------------------|----------------------------------------------------------------------------------------------------|----------------------------------------------------------------------------------------------------|----------------------------------------------------------------------------------------------------|----------------------------------------------------------------------------------------------------|----------------------------------------------------------------------------------------------------|----------------------------------------------------------------------------------------------------|----------------------------------------------------------------------------------------------------|----------------------------------------------------------------------------------------------------|----------------------------------------------------------------------------------------------------|
| Region           Period Start           26/05/2014           02/06/2014           26/05/2014           26/05/2014 | Org Name<br>TESTING<br>CARE<br>LTD<br>TESTING<br>CARE<br>LTD<br>TESTING<br>CARE                               | Service Level<br>Domiciliary<br>Care (ISF) -<br>Weekky<br>Domiciliary<br>Care (ISF) -<br>Weekly<br>Domiciliary<br>Care Single<br>Care Care                                                                                                    | CPLI Ref<br>71835<br>71835<br>33718                                                                                                    | <b>Ssref</b><br>A196358<br>A196358                                                                                                    | Client Fullname<br>Mr Test<br>ServiceUser2<br>Mr Test<br>ServiceUser2                                                                                                    | <b>Unit Cost</b><br>708.1800                                                                                                    | Quantity<br>1.0                                                                                                    | <b>Start Date</b> 07/04/2014                                                                                                    | End Date                                                                                                    |
| Period Start<br>26/05/2014<br>02/06/2014<br>26/05/2014<br>26/05/2014                                              | Org Name<br>TESTING<br>CARE<br>LTD<br>TESTING<br>CARE<br>LTD<br>TESTING<br>CARE                               | Service Level<br>Domiciliary<br>Care (ISF) -<br>Weekly<br>Domiciliary<br>Care (ISF) -<br>Weekly<br>Domiciliary<br>Care Single<br>Care Care                                                                                                    | CPLI Ref<br>71835<br>71835<br>33718                                                                                                    | Ssref<br>A196358<br>A196358                                                                                                    | Client Fullname<br>Mr Test<br>ServiceUser2<br>Mr Test<br>ServiceUser2                                                                                                    | Unit Cost<br>708.1800                                                                                                    | Quantity<br>1.0                                                                                                    | Start Date<br>07/04/2014                                                                                                    | End Date                                                                                                    |
| 26/05/2014<br>02/06/2014<br>26/05/2014<br>26/05/2014                                                              | TESTING<br>CARE<br>LTD<br>TESTING<br>CARE<br>LTD<br>TESTING<br>CARE<br>LTD<br>TESTING<br>CARE                 | Domiciliary<br>Care (ISF) -<br>Weekly<br>Domiciliary<br>Care (ISF) -<br>Weekly<br>Domiciliary<br>Care Single<br>Care                                                                                                    | 71835<br>71835<br>33718                                                                                                    | A196358<br>A196358                                                                                                    | Mr Test<br>ServiceUser2<br>Mr Test<br>ServiceUser2                                                                                                    | 708.1800                                                                                                    | 1.0                                                                                                    | 07/04/2014                                                                                                    | -                                                                                                    |
| 02/06/2014<br>26/05/2014<br>26/05/2014                                                                            | TESTING<br>CARE<br>LTD<br>TESTING<br>CARE<br>LTD<br>TESTING<br>CARE                                           | Domiciliary<br>Care (ISF) -<br>Weekly<br>Domiciliary<br>Care Single<br>carer                                                                                                    | 71835<br>33718                                                                                                    | A196358                                                                                                    | Mr Test<br>ServiceUser2                                                                                                    |                                                                                                    |                                                                                                    |                                                                                                    |                                                                                                    |
| 26/05/2014<br>26/05/2014                                                                                          | TESTING<br>CARE<br>LTD<br>TESTING<br>CARE                                                                     | Domiciliary<br>Care Single<br>carer                                                                                                    | 33718                                                                                                    |                                                                                                    |                                                                                                    | /08.1800                                                                                                    | 1.0                                                                                                    | 07/04/2014                                                                                                    | -                                                                                                    |
| 26/05/2014                                                                                                    | TESTING                                                                                                    | <b>D</b> 1 10                                                                                                    |                                                                                                    | A335460                                                                                                    | Miss Test<br>ServiceUser3                                                                                                    | 4.9400                                                                                                    | 1.0                                                                                                    | 02/12/2013                                                                                                    | -                                                                                                    |
|                                                                                                    | LTD                                                                                                    | Care Single<br>carer                                                                                                    | 33717                                                                                                    | A335460                                                                                                    | Miss Test<br>ServiceUser3                                                                                                    | 4.7700                                                                                                    | 167.0                                                                                                    | 02/12/2013                                                                                                    | -                                                                                                    |
| 02/06/2014                                                                                                    | TESTING<br>CARE<br>LTD                                                                                        | Domiciliary<br>Care Single<br>carer                                                                                                    | 33717                                                                                                    | A335460                                                                                                    | Miss Test<br>ServiceUser3                                                                                                    | 4.7700                                                                                                    | 167.0                                                                                                    | 02/12/2013                                                                                                    | -                                                                                                    |
| 02/06/2014                                                                                                    |                                                                                                    | Domiciliary<br>Care Single<br>carer                                                                                                    | 33718                                                                                                    | A335460                                                                                                    | Miss Test<br>ServiceUser3                                                                                                    | 4.9400                                                                                                    | 1.0                                                                                                    | 02/12/2013                                                                                                    | -                                                                                                    |
| 26/05/2014                                                                                                    |                                                                                                    | Domiciliary<br>Care Single<br>carer                                                                                                    | 47107                                                                                                    | A1284493                                                                                                    | Mrs Service<br>User1                                                                                                    | 0.0000                                                                                                    | 87.0                                                                                                    | 02/12/2013                                                                                                    | -                                                                                                    |
| 26/05/2014                                                                                                    | TESTING<br>CARE<br>LTD                                                                                        | Domiciliary<br>Care Single<br>carer                                                                                                    | 47108                                                                                                    | A1284493                                                                                                    | Mrs Service<br>User1                                                                                                    | 3.9900                                                                                                    | 81.0                                                                                                    | 02/12/2013                                                                                                    | -                                                                                                    |
| 02/06/2014                                                                                                    | TESTING<br>CARE<br>LTD                                                                                        | Domiciliary<br>Care Single<br>carer                                                                                                    | 47108                                                                                                    | A1284493                                                                                                    | Mrs Service<br>User1                                                                                                    | 3.9900                                                                                                    | 81.0                                                                                                    | 02/12/2013                                                                                                    | -                                                                                                    |
| 02/06/2014                                                                                                    | TESTING<br>CARE<br>LTD                                                                                        | Domiciliary<br>Care Single<br>carer                                                                                                    | 47107                                                                                                    | A1284493                                                                                                    | Mrs Service<br>User1                                                                                                    | 0.0000                                                                                                    | 87.0                                                                                                    | 02/12/2013                                                                                                    | -                                                                                                    |
|                                                                                                    | 26/05/2014<br>26/05/2014<br>02/06/2014<br>02/06/2014                                                          | 26/05/2014         TESTING<br>CARE<br>LTD           26/05/2014         TESTING<br>CARE<br>LTD           02/06/2014         TESTING<br>CARE<br>LTD           02/06/2014         TESTING<br>CARE<br>LTD           02/06/2014         TESTING<br>CARE<br>LTD | 26/05/2014     TESTING<br>CARE<br>LTD     Domiculary<br>Care Single<br>Care Single       02/06/2014     TESTING<br>CARE<br>LTD     Domiciliary<br>Care Single<br>Care Single<br>Care Single<br>Care Single | 26/05/2014     TESTING<br>CARE<br>LTD     Domiciliary<br>Care Single<br>Care Single | 26/05/2014TESTING<br>CARE<br>LTDDomiciliary<br>Care Single<br>Care Single<br>Care Single47107A128449326/05/2014TESTING<br>CARE<br>LTDDomiciliary<br>Care Single<br>Care Single<br>Care Single47108A128449302/06/2014TESTING<br>CARE<br>LTDDomiciliary<br>Care Single<br>Care Single<br>Care Single<br>Care Single47108A128449302/06/2014TESTING<br>CARE<br>LTDDomiciliary<br>Care Single<br>Care Single<br>Care Single<br>Care Single47107A1284493 | 26/05/2014TESTING<br>CARE<br>LTDDomiciliary<br>Care Single<br>carer47107A1284493Mrs Service<br>User126/05/2014TESTING<br>CARE<br>LTDDomiciliary<br>Care Single<br>carer47108A1284493Mrs Service<br>User102/06/2014TESTING<br>CARE<br>CARE<br>LTDDomiciliary<br>Care Single<br>carer47108A1284493Mrs Service<br>User102/06/2014TESTING<br>CARE<br>CARE<br>LTDDomiciliary<br>Care Single<br>carer47108A1284493Mrs Service<br>User102/06/2014TESTING<br>CARE<br>CARE<br>LTDDomiciliary<br>Care Single<br>carer47107A1284493Mrs Service<br>User1 | 26/05/2014TESTING<br>CARE<br>LTDDomiciliary<br>Care Single<br>carer47107A1284493Mrs Service<br>User10.000026/05/2014TESTING<br>CARE<br>LTDDomiciliary<br>Care Single<br>carer47108A1284493Mrs Service<br>User13.990002/06/2014TESTING<br>CARE<br>LTDDomiciliary<br>Care Single<br>carer47108A1284493Mrs Service<br>User13.990002/06/2014TESTING<br>CARE<br>LTDDomiciliary<br>Care Single<br>carer47108A1284493Mrs Service<br>User13.990002/06/2014TESTING<br>CARE<br>LTDDomiciliary<br>Care Single<br>carer47107A1284493Mrs Service<br>User10.0000 | 26/05/2014TESTING<br>CARE<br>LTDDomiciliary<br>Care Single<br>carer47107A1284493Mrs Service<br>User10.000087.026/05/2014TESTING<br>CARE<br>LTDDomiciliary<br>Care Single<br>carer47108A1284493Mrs Service<br>User13.990081.002/06/2014TESTING<br>CARE<br>CARE<br>LTDDomiciliary<br>Care Single<br>carer47108A1284493Mrs Service<br>User13.990081.002/06/2014TESTING<br>CARE<br>CARE<br>LTDDomiciliary<br>Care Single<br>carer47107A1284493Mrs Service<br>User10.000087.0 | 26/05/2014         TESTING<br>CARE<br>LTD         Domiciliary<br>Care single<br>carer         47107         A1284493         Mrs Service<br>User1         0.0000         87.0         02/12/2013           26/05/2014         TESTING<br>CARE<br>LTD         Domiciliary<br>Care Single<br>carer         47108         A1284493         Mrs Service<br>User1         3.9900         81.0         02/12/2013           02/06/2014         TESTING<br>CARE<br>LTD         Domiciliary<br>Care Single<br>carer         47108         A1284493         Mrs Service<br>User1         3.9900         81.0         02/12/2013           02/06/2014         TESTING<br>CARE<br>CARE<br>LTD         Domiciliary<br>Care Single<br>carer         47107         A1284493         Mrs Service<br>User1         0.0000         87.0         02/12/2013           02/06/2014         TESTING<br>CARE<br>LTD         Domiciliary<br>Care Single<br>carer         47107         A1284493         Mrs Service<br>User1         0.0000         87.0         02/12/2013 |

A summary of the care package details for the dates requested will now be displayed.

This information can now be exported into a spreadsheet.

Scroll down until you see the Save to CSV link on the bottom left of the screen. Click the Save to CSV link.

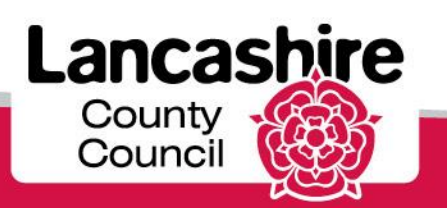

www.lancashire.gov.uk

| o <u>Service</u>         | Bulk Uplo       | ad                  |                      |                                       |                                                                 |                                                        |                                                    |                |                |            |            | ~    |
|--------------------------|-----------------|---------------------|----------------------|---------------------------------------|-----------------------------------------------------------------|--------------------------------------------------------|----------------------------------------------------|----------------|----------------|------------|------------|------|
| Capacity<br>Bulk<br>Load | Uploa           | id Data via Exce    | <u>el file</u> Uploa | ad Data - via CS                      | V file Do                                                       | wnload Tem                                             | plate                                              |                |                |            |            |      |
| Actuals                  | Period Star     | t Date from 26-N    | May-2014             | Period Start                          | t Date to 08                                                    | 8-Jun-2014                                             | Show Dow                                           | nload          |                |            |            |      |
|                          | Download        | _Region             |                      |                                       |                                                                 |                                                        |                                                    |                |                |            |            |      |
|                          | LCC Ref         | Period Start        | Org Name             | Service Level                         | CPLI Ref                                                        | Ssref                                                  | Client Fullname                                    | Unit Cost      | Quantity       | Start Date | End Date   | Actı |
|                          | 122732          | 26/05/2014          | TESTING<br>CARE LTD  | Domiciliary<br>Care (ISF) -<br>Weekly | 71835                                                           | A196358                                                | Mr Test<br>ServiceUser2                            | 708.1800       | 1.0            | 07/04/2014 | -          | -    |
|                          | 122731          | 02/06/2014          | TESTING<br>CARE LTD  | Domiciliary<br>Care (ISE)             | 71835                                                           | A106258                                                | Mr Test                                            | 708 1800       | 1.0            | 07/04/2014 | -          | -    |
|                          | 68270           | 26/05/2014          | TESTIN(<br>CARE LTD  | Do you want to                        | open or save                                                    | e this file?                                           |                                                    | 0              | 1.0            | 02/12/2013 | -          | -    |
|                          | 68268           | 26/05/2014          | TESTINC<br>CARE LTD  | Raj Nam<br>Typ                        | e: download_<br>e: Microsoft C                                  | region.csv<br>)ffice Excel Com                         | ma Separated Values F                              | il 0           | 167.0          | 02/12/2013 | -          | -    |
|                          | 68269           | 02/06/2014          | TESTINC<br>CARE LTD  | Fro                                   | m: toraapp0                                                     | 2.lancscc.gov                                          | .uk                                                | 0              | 167.0          | 02/12/2013 | -          | -    |
|                          | 68272           | 02/06/2014          | TESTINC<br>CARE LTD  |                                       |                                                                 | an                                                     |                                                    | 0              | 1.0            | 02/12/2013 | -          | -    |
|                          | 90251           | 26/05/2014          | TESTINC<br>CARE LTD  | While file<br>harm you<br>save this   | s from the Inter<br>r computer. If y<br>file, <u>What's the</u> | net can be usef<br>ou do not trust t<br><u>e risk?</u> | ul, some files can poten<br>he source, do not open | tially<br>or 0 | 87.0           | 02/12/2013 | -          | -    |
|                          | 90253           | 26/05/2014          | TESTINC<br>CARE LTD  | Care Single<br>carer                  | 47108                                                           | A1284493                                               | User1                                              | 3.9900         | 81.0           | 02/12/2013 | -          | -    |
|                          | 90256           | 02/06/2014          | TESTING<br>CARE LTD  | Domiciliary<br>Care Single<br>carer   | 47108                                                           | A1284493                                               | Mrs Service<br>User1                               | 3.9900         | 81.0           | 02/12/2013 | -          | -    |
|                          | 90250           | 02/06/2014          | TESTING<br>CARE LTD  | Domiciliary<br>Care Single<br>carer   | 47107                                                           | A1284493                                               | Mrs Service<br>User1                               | 0.0000         | 87.0           | 02/12/2013 | -          | -    |
|                          | Save to CSV     | Ĺ                   | ^                    |                                       |                                                                 |                                                        |                                                    |                |                | ^<br>      |            |      |
| REW@A.C                  | юм              |                     |                      |                                       |                                                                 |                                                        |                                                    |                |                |            |            |      |
|                          |                 |                     |                      |                                       |                                                                 |                                                        |                                                    |                |                |            |            | >    |
| Downloading              | from site: http | ://toraapp02.lancso | c.gov.uk:8899/       | ords/f?p=310:32:9                     | 962924903046                                                    | FLOW_EXCEL                                             | OUT                                                |                | Local intranet | 4          | 🚡 👻 🔍 100% | 6 -  |

You now need to save the file before entering the relevant details of care provided.

Click the **Save** button.

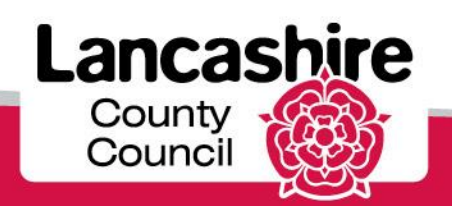

| <ul> <li><u>Actual</u></li> <li><u>Service</u></li> <li><u>Capacity</u></li> <li><u>Bulk</u></li> <li><u>Load</u></li> </ul> | Bulk Uplo   | ad<br>d Data via Exce | l file Uplo          | oad Data - via (      | CSV file                    | wnload Tem                  | plate                                        |                |                |            |            | ~             |
|----------------------------------------------------------------------------------------------------|-------------|-----------------------|----------------------|-----------------------|-----------------------------|-----------------------------|----------------------------------------------|----------------|----------------|------------|------------|---------------|
| Actuals                                                                                                    | Period Star | Date from 26-N        | lay-2014             | Period St             | art Date to 08              | 3-Jun-2014                  | Show Dow                                     | nload          |                |            |            |               |
|                                                                                                    | Download    | _Region               |                      |                       |                             |                             |                                              |                |                |            |            |               |
|                                                                                                    | LCC Ref     | Period Start          | Org Name             | Service Leve          | CPLI Ref                    | Ssref                       | Client Fullname                              | Unit Cost      | Quantity       | Start Date | End Date   | Actı          |
|                                                                                                    | 122732      | 26/05/2014            | TESTII;<br>CARE LT S | Domiciliary<br>ave As |                             |                             | 11. T+                                       |                |                | 2014       | -          | -             |
|                                                                                                    | 122731      | 02/06/2014            | TESTIN<br>CARE LT    | Save in:              | 🚞 Care Service              | es Portal                   | ~                                            | G 🦻 🖻          | •              | 2014       | -          | -             |
|                                                                                                    | 68270       | 26/05/2014            | TESTII;<br>CARE LT   | My Recent             |                             |                             |                                              |                |                | 2013       | -          | -             |
|                                                                                                    | 68268       | 26/05/2014            | TESTIN<br>CARE LT    |                       |                             |                             |                                              |                |                | 2013       | -          | -             |
|                                                                                                    | 68269       | 02/06/2014            | TESTI<br>CARE LT     | Desktop               |                             |                             |                                              |                |                | 2013       | -          | -             |
|                                                                                                    | 68272       | 02/06/2014            | TESTIN<br>CARE LT    | My Documents          |                             |                             |                                              |                |                | 2013       | -          | -             |
|                                                                                                    | 90251       | 26/05/2014            | TESTIIS<br>CARE LT   |                       |                             |                             |                                              |                |                | 2013       | -          | -             |
|                                                                                                    | 90253       | 26/05/2014            | TESTIS<br>CARE LT    | My Computer           |                             |                             |                                              |                |                | 2013       | -          | -             |
|                                                                                                    | 90256       | 02/06/2014            | TESTII;<br>CARE LT   | My Network            | File name:<br>Save as type: | download re<br>Microsoft Of | e <mark>gion</mark><br>fice Excel Comma Sepa | arated Value 🗸 | Sa<br>Car      | ncel 2013  | -          | -             |
|                                                                                                    | 90250       | 02/06/2014            | TESTII;<br>CARE LTD  | Care Single<br>carer  | 47107                       | A1284493                    | Mrs Service<br>User1                         | 0.0000         | 87.0           | 02/12/2013 | -          | -             |
|                                                                                                    | Save to CSV | <u>_</u>              |                      |                       |                             |                             |                                              |                |                |            |            |               |
| ANDREW@A.C                                                                                                    | СОМ         |                       |                      |                       |                             |                             |                                              |                |                |            |            |               |
| <                                                                                                    |             |                       |                      |                       |                             |                             |                                              |                |                |            |            | >             |
| one                                                                                                    |             |                       |                      |                       |                             |                             |                                              |                | Local intranet | - 4        | S 🚽 🔍 1009 | /o <b>+</b> . |

Save the spreadsheet file to a convenient location. Use the 'Save in' section to search for and select your preferred file location.

Rename the file, by double-clicking in the File name field. Enter the name into the File name field.

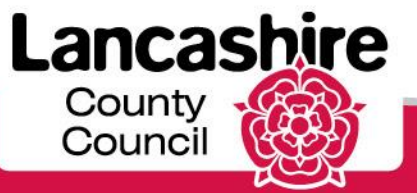

| o <u>Service</u><br><u>Capacity</u><br>o <u>Bulk</u><br><u>Load</u> | Bulk Uplo   | ad<br>d Data via Exce | l file Uplo          | oad Data - via (       | CSV file Dov                | wnload Tem                 | plate                                     |                |                |            |            | ~     |
|---------------------------------------------------------------------|-------------|-----------------------|----------------------|------------------------|-----------------------------|----------------------------|-------------------------------------------|----------------|----------------|------------|------------|-------|
| <u>Actuals</u>                                                      | Period Star | t Date from 26-N      | May-2014             | Period St              | art Date to 08              | 3-Jun-2014                 | Show Dow                                  | nload          |                |            |            |       |
|                                                                     | Download    | _Region               |                      |                        |                             |                            |                                           |                |                |            |            |       |
|                                                                     | LCC Ref     | Period Start          | Org Name             | Service Leve           | el CPLI Ref                 | Ssref                      | Client Fullname                           | Unit Cost      | Quantity       | Start Date | e End Date | Actı  |
|                                                                     | 122732      | 26/05/2014            | TESTII;<br>CARE LT S | Domiciliary<br>ave As  |                             |                            | 11. To th                                 |                |                | 2014       | 4 -        | -     |
|                                                                     | 122731      | 02/06/2014            | TESTIN<br>CARE LT    | Save in:               | 🗀 Care Service              | es Portal                  | ~                                         | G 🖻 🖻          | <del>.</del>   | 2014       | 4 -        | -     |
|                                                                     | 68270       | 26/05/2014            | TESTIN<br>CARE LT    | My Recent<br>Documents |                             |                            |                                           |                |                | 2013       | 3 -        | -     |
|                                                                     | 68268       | 26/05/2014            | TESTIS<br>CARE LT    |                        |                             |                            |                                           |                |                | 2013       | 3 -        | -     |
|                                                                     | 68269       | 02/06/2014            | TESTI<br>CARE LT     | Desktop                |                             |                            |                                           |                |                | 2013       | 3 -        | -     |
|                                                                     | 68272       | 02/06/2014            | TESTIN<br>CARE LT    | My Documents           |                             |                            |                                           |                |                | 2013       | 3 -        | -     |
|                                                                     | 90251       | 26/05/2014            | TESTIIS<br>CARE LT   |                        |                             |                            |                                           |                |                | 2013       | 3 -        | -     |
|                                                                     | 90253       | 26/05/2014            | TESTIS<br>CARE LT    | My Computer            |                             |                            |                                           |                |                | 2013       | 3 -        | -     |
|                                                                     | 90256       | 02/06/2014            | TESTII;<br>CARE LT   | My Network             | File name:<br>Save as type: | 26 May 201<br>Microsoft OI | 4 to 8 June 2014<br>fice Excel Comma Sepa | arated Value 🛩 | Si<br>Ca       | ave 2013   | 3 -        | -     |
|                                                                     | 90250       | 02/06/2014            | TESTII;<br>CARE LTD  | Care Single<br>carer   | 47107                       | A1284493                   | Mrs Service<br>User1                      | 0.0000         | 87.0           | 02/12/201  | 3 -        | -     |
|                                                                     | Save to CSV | Ĺ                     |                      |                        |                             |                            |                                           |                |                |            |            |       |
| ANDREW@A.C                                                          | СОМ         |                       |                      |                        |                             |                            |                                           |                |                |            |            |       |
| <                                                                   |             |                       |                      |                        |                             |                            |                                           |                |                |            |            | >     |
| Done                                                                |             |                       |                      |                        |                             |                            |                                           | •              | Local intranet | t          | 📲 👻 100°   | % 🔹 🔡 |

Click the **Save** button.

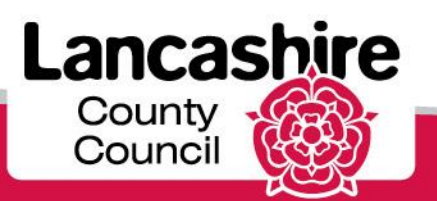

www.lancashire.gov.uk

| o <u>Service</u><br><u>Capacity</u><br>o <u>Bulk</u><br><u>Load</u> | Bulk Uplo   | ad<br>d Data via Exce | l file Uplo            | ad Data - via CS                    | V file Do                   | wnload Tem       | plate                   |           |                |            |            | ^    |
|---------------------------------------------------------------------|-------------|-----------------------|------------------------|-------------------------------------|-----------------------------|------------------|-------------------------|-----------|----------------|------------|------------|------|
| Actuals                                                             | Period Star | Date from 26-N        | May-2014               | Period Start                        | Date to 08                  | 3-Jun-2014       | Show Dow                | nload     |                |            |            |      |
|                                                                     | Download    | Region                |                        |                                     |                             |                  |                         |           |                |            |            |      |
|                                                                     | LCC Ref     | Period Start          | Org Name               | Service Level                       | CPLI Ref                    | Ssref            | Client Fullname         | Unit Cost | Quantity       | Start Date | End Date   | Actı |
|                                                                     | 122732      | 26/05/2014            | TESTING<br>CARE<br>LTD | Domiciliary<br>Care (ISF) -         | 71835                       | A196358          | Mr Test<br>ServiceUser2 | 708.1800  | 1.0            | 07/04/2014 | -          | -    |
|                                                                     | 122731      | 02/06/2014            | TESTIN<br>CARE LT      | ownload complet                     | ie                          |                  |                         | 00        | 1.0            | 07/04/2014 | -          | -    |
|                                                                     | 68270       | 26/05/2014            | TESTIN;<br>CARE LT     | Download 2                          | Complete                    |                  |                         |           | 1.0            | 02/12/2013 | -          | -    |
|                                                                     | 68268       | 26/05/2014            | TESTIN<br>CARE LT      | from toraapp02.land                 | scc.gov.uk<br>77KB in 1 sec |                  |                         |           | 167.0          | 02/12/2013 | -          | -    |
|                                                                     | 68269       | 02/06/2014            | TESTIS<br>CARE LT      | ownload to: \\<br>ransfer rate: 1.  | corpd\26 Ma<br>77KB/Sec     | ay 2014 to 8 Jur | ne 2014.csv             |           | 167.0          | 02/12/2013 | -          | -    |
|                                                                     | 68272       | 02/06/2014            | TESTIN<br>CARE LT      | _ Close this dialog b               | ox when down                | Doen             | Doen Folder             |           | 1.0            | 02/12/2013 | -          | -    |
|                                                                     | 90251       | 26/05/2014            | TESTIN<br>CARE LTD     | carer                               |                             |                  | User1                   |           | 87.0           | 02/12/2013 | -          | -    |
|                                                                     | 90253       | 26/05/2014            | TESTING<br>CARE<br>LTD | Domiciliary<br>Care Single<br>carer | 47108                       | A1284493         | Mrs Service<br>User1    | 3.9900    | 81.0           | 02/12/2013 | -          | -    |
|                                                                     | 90256       | 02/06/2014            | TESTING<br>CARE<br>LTD | Domiciliary<br>Care Single<br>carer | 47108                       | A1284493         | Mrs Service<br>User1    | 3.9900    | 81.0           | 02/12/2013 | -          | -    |
|                                                                     | 90250       | 02/06/2014            | TESTING<br>CARE<br>LTD | Domiciliary<br>Care Single<br>carer | 47107                       | A1284493         | Mrs Service<br>User1    | 0.0000    | 87.0           | 02/12/2013 | -          | -    |
|                                                                     | Save to CSV | <u>(</u>              |                        |                                     |                             |                  |                         |           |                |            |            |      |
| ANDREW@A.                                                           | сом         |                       |                        |                                     |                             |                  |                         |           |                |            |            |      |
| <                                                                   |             |                       |                        |                                     |                             |                  |                         |           |                |            |            | >    |
| Done                                                                |             |                       |                        |                                     |                             |                  |                         |           | Local intranet | 4          | a 👻 🔍 100% | 10   |

The spreadsheet has now been saved. You may complete the spreadsheet when you are ready.

Click the **Open** button.

www.lancashire.gov.uk

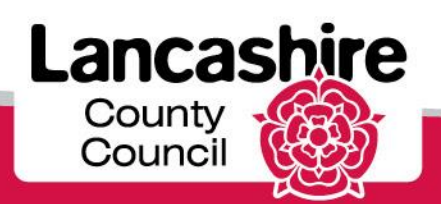

| 6 | 0      |          | ž 🛃 🖨 🞑      | . 🔏 🗈 🖺   | L 🝼 🍠 🕤        | (" - Σ 🧿 🖟     | €) =       |              |          | 26 May         | 2014 to 8 J  | une 2014 - N                          | /licrosoft Exce | 1        |                          |         | x   |
|---|--------|----------|--------------|-----------|----------------|----------------|------------|--------------|----------|----------------|--------------|---------------------------------------|-----------------|----------|--------------------------|---------|-----|
|   | 9      | Hom      | e Insert     | Page La   | yout For       | mulas Data     | Revi       | ew Vie       | w        |                |              |                                       |                 |          |                          |         | ■ X |
|   | Ê      | ×        | Arial        | · 10      | A A            | = = = 3        |            | F Gen        | eral     | •              | - <b>≤</b> ₹ |                                       | 🚽 🗄 🖷 Inse      | rt ≁ Σ   |                          | ĥ       |     |
|   | Past   |          | B I U        |           | » - <u>A</u> - |                |            | u - 🕎        | - % ,    | <b>◆.0</b> .00 | Conditional  | I Format                              | Cell            | ete 👻 🎍  | Sort & Fi                | ind &   |     |
| 0 | Tinh(  | ard 5    |              | Font      |                | Alignme        | nt         | -   <u>-</u> | Number   |                | Formatting   | <ul> <li>as Table * Styles</li> </ul> | yles - Cel      |          | 4 Filter * Se<br>Editing | elect * |     |
|   | inplot | Δ1       | - 6          | £         | LCC Ref        | Angrinic       | inc.       |              | Number   |                |              | Styles                                | )(              |          | Culting                  |         | X   |
|   |        |          | B            | Jx        | C              |                | D          |              | F        | F              |              | G                                     | н               |          |                          | K       |     |
|   | 1 1    | CC Ref   | Period Start | Org Name  |                | Service Level  | 0          |              | CPLI Ref | Ssref          | Client Fu    | ullname                               | Unit Cost       | Quantity | Start Date               | End Dat | e 🦳 |
|   | 2      | 122732   | 26/05/2014   | TESTING   | CARE LTD       | Domiciliary Ca | are (ISF)  | - Weekly     | 71835    | A196358        | Mr Test      | ServiceUser2                          | 2 708.18        | 1        | 07/04/2014               |         |     |
|   | 3      | 122731   | 02/06/2014   | TESTING   | CARE LTD       | Domiciliary Ca | are (ISF)  | - Weekly     | 71835    | A196358        | Mr Test      | ServiceUser2                          | 2 708.18        | 1        | 07/04/2014               |         |     |
|   | 4      | 68270    | 26/05/2014   | TESTING   | CARE LTD       | Domiciliary Ca | are Single | e carer      | 33718    | A335460        | Miss Tes     | st ServiceUse                         | er3 4.94        | 1        | 02/12/2013               | i       |     |
| 1 | 5      | 68268    | 26/05/2014   | TESTING   | CARE LTD       | Domiciliary Ca | are Single | e carer      | 33717    | A335460        | Miss Tes     | st ServiceUse                         | er3 4.77        | 167      | 02/12/2013               | 1       |     |
|   | 6      | 68269    | 02/06/2014   | TESTING   | CARE LTD       | Domiciliary Ca | are Single | e carer      | 33717    | A335460        | Miss Tes     | st ServiceUse                         | er3 4.77        | 167      | 02/12/2013               | i -     |     |
| 1 | 7      | 68272    | 02/06/2014   | TESTING   | CARE LTD       | Domiciliary Ca | are Single | e carer      | 33718    | A335460        | Miss Tes     | st ServiceUse                         | er3 4.94        | 1        | 02/12/2013               | 1       |     |
|   | 8      | 90251    | 26/05/2014   | TESTING   | CARE LTD       | Domiciliary Ca | are Single | e carer      | 47107    | A128449        | 3 Mrs Sen    | vice User1                            | 0               | 87       | 02/12/2013               | 1       |     |
|   | 9      | 90253    | 26/05/2014   | TESTING   | CARE LTD       | Domiciliary Ca | are Single | e carer      | 47108    | A128449        | 3 Mrs Serv   | vice User1                            | 3.99            | 81       | 02/12/2013               | )       |     |
| 1 | 10     | 90256    | 02/06/2014   | TESTING   | CARE LTD       | Domiciliary Ca | are Single | e carer      | 47108    | A128449        | 3 Mrs Sen    | vice User1                            | 3.99            | 81       | 02/12/2013               | 1       |     |
| 1 | 1      | 90250    | 02/06/2014   | TESTING   | CARE LTD       | Domiciliary Ca | are Single | e carer      | 47107    | A128449        | 3 Mrs Sen    | vice User1                            | 0               | 87       | 02/12/2013               | 1       |     |
| 1 | 12     |          |              |           |                |                |            |              |          |                |              |                                       |                 |          |                          |         |     |
| 1 | 13     |          |              |           |                |                |            |              |          |                |              |                                       |                 |          |                          |         |     |
| 1 | 14     |          |              |           |                |                |            |              |          |                |              |                                       |                 |          |                          |         |     |
|   | 15     |          |              |           |                |                |            |              |          |                |              |                                       |                 |          |                          |         |     |
|   | 10     |          |              |           |                |                |            |              |          |                |              |                                       |                 |          |                          |         |     |
|   | 10     |          |              |           |                |                |            |              |          |                |              |                                       |                 |          |                          |         |     |
|   |        |          |              |           |                |                |            |              |          |                |              |                                       |                 |          |                          |         |     |
| - | 20     |          |              |           |                |                |            |              |          |                |              |                                       |                 |          |                          |         |     |
| - | 21     |          |              |           |                |                |            |              |          |                |              |                                       |                 |          |                          |         |     |
| 3 | 22     |          |              |           |                |                |            |              |          |                |              |                                       |                 |          |                          |         |     |
| 2 | 23     |          |              |           |                |                |            |              |          |                |              |                                       |                 |          |                          |         |     |
| 2 | 24     |          |              |           |                |                |            |              |          |                |              |                                       |                 |          |                          |         |     |
| 2 | 25     |          |              |           |                |                |            |              |          |                |              |                                       |                 |          |                          |         |     |
| 2 | 26     |          |              |           |                |                |            |              |          |                |              |                                       |                 |          |                          |         |     |
| 2 | 27     |          |              |           |                |                |            |              |          |                |              |                                       |                 |          |                          |         |     |
| 2 | 28     |          |              |           |                |                |            |              |          |                |              |                                       |                 |          |                          |         |     |
| 2 | 29     |          |              |           |                |                |            |              |          |                |              |                                       |                 |          |                          |         |     |
| 2 | 30     |          |              |           |                |                |            |              |          |                |              |                                       |                 |          |                          |         |     |
| 1 | 31     |          |              |           |                |                |            |              |          |                |              |                                       |                 |          |                          |         |     |
| 1 | 32     |          |              |           |                |                |            |              |          |                |              |                                       |                 |          |                          |         | -   |
| ŀ |        | ► H _ 2( | 6 May 2014   | to 8 June | 2014 🦯 🖏       |                |            |              |          |                | I 4          |                                       |                 |          |                          |         |     |
| F | Ready  | -        |              |           |                |                |            |              |          |                |              |                                       |                 | 0 🛄 100  | )% 😑 —                   | -Ū      | -+  |

The information previously viewed on the portal is now displayed in your spreadsheet.

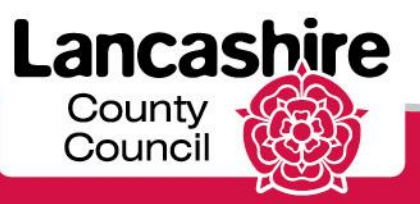

#### Complete Actuals in Spreadsheet

| 0    |           | ž 🔛 🖨 🚨        | 🔏 🗈 🕰 🏈 🄊 - I      | 🔍 - Σ 🧕 🕞 -                      |        |           | 26 May 20 | )14 to 8 June 2014 - Micr | osoft Excel                |                              |            | _ =      | × |
|------|-----------|----------------|--------------------|----------------------------------|--------|-----------|-----------|---------------------------|----------------------------|------------------------------|------------|----------|---|
|      | Hom       | e Insert       | Page Layout For    | mulas Data Review                | View   |           |           |                           |                            |                              |            | 🕜 🗕 📼    | × |
| Pa   | aste<br>✓ | Arial<br>B I U | • 10 • A •         | == <mark>=</mark> ≫· II<br>EEIII | Genera | al<br>% , |           | conditional Format Cell   | - Inse<br>→ Dele<br>→ Forr | rt ▼ Σ<br>ete ▼ ↓<br>nat ▼ ∠ | Sort & Fit | nd &     |   |
| Clip | board 🖻   |                | Font 🕞             | Alignment 🕞                      | 1      | Number    | Ga 🖉      | Styles                    | Cell                       | s                            | Editing    |          |   |
|      | A1        | - (0           | <i>f</i> ∗ LCC Ref |                                  |        |           |           |                           |                            |                              |            |          | × |
|      | A         | В              | С                  | D                                |        | E         | F         | G                         | Н                          | -                            | J          | ĸ        |   |
| 1    | LCC Ref   | Period Start   | Org Name           | Service Level                    | 0      | CPLI Ref  | Ssref     | Client Fullname           | Unit Cost                  | Quantity                     | Start Date | End Date |   |
| 2    | 122732    | 26/05/2014     | TESTING CARE LTD   | Domiciliary Care (ISF) - Wee     | ekly   | 71835     | A196358   | Mr Test ServiceUser2      | 708.18                     | 1                            | 07/04/2014 |          |   |
| 3    | 122731    | 02/06/2014     | TESTING CARE LTD   | Domiciliary Care (ISF) - Wee     | ekly   | 71835     | A196358   | Mr Test ServiceUser2      | 708.18                     | 1                            | 07/04/2014 |          |   |
| 4    | 68270     | 26/05/2014     | TESTING CARE LTD   | Domiciliary Care Single care     | er     | 33718     | A335460   | Miss Test ServiceUser3    | 4.94                       | 1                            | 02/12/2013 |          |   |
| 5    | 68268     | 26/05/2014     | TESTING CARE LTD   | Domiciliary Care Single care     | er     | 33717     | A335460   | Miss Test ServiceUser3    | 4.77                       | 167                          | 02/12/2013 |          |   |
| 6    | 68269     | 02/06/2014     | TESTING CARE LTD   | Domiciliary Care Single care     | er     | 33717     | A335460   | Miss Test ServiceUser3    | 4.77                       | 167                          | 02/12/2013 |          |   |
| 7    | 68272     | 02/06/2014     | TESTING CARE LTD   | Domiciliary Care Single care     | er     | 33718     | A335460   | Miss Test ServiceUser3    | 4.94                       | 1                            | 02/12/2013 |          |   |
| 8    | 90251     | 26/05/2014     | TESTING CARE LTD   | Domiciliary Care Single care     | er     | 47107     | A1284493  | Mrs Service User1         | 0                          | 87                           | 02/12/2013 |          |   |
| 9    | 90253     | 26/05/2014     | TESTING CARE LTD   | Domiciliary Care Single care     | er     | 47108     | A1284493  | Mrs Service User1         | 3.99                       | 81                           | 02/12/2013 |          |   |
| 10   | 90256     | 02/06/2014     | TESTING CARE LTD   | Domiciliary Care Single care     | er     | 47108     | A1284493  | Mrs Service User1         | 3.99                       | 81                           | 02/12/2013 |          |   |
| 11   | 90250     | 02/06/2014     | TESTING CARE LTD   | Domiciliary Care Single care     | er     | 47107     | A1284493  | Mrs Service User1         | 0                          | 87                           | 02/12/2013 |          |   |
| 12   |           |                |                    |                                  |        |           |           |                           |                            |                              |            |          |   |
| 13   |           |                |                    |                                  |        |           |           |                           |                            |                              |            |          |   |
| 14   |           |                |                    |                                  |        |           |           |                           |                            |                              |            |          |   |
| 15   |           |                |                    |                                  |        |           |           |                           |                            |                              |            |          |   |

Enter the details onto the spreadsheet as you would enter them online.

Delete any lines for which you are not ready to enter the details.

Please do not change the format of the spreadsheet or this may mean it cannot be uploaded successfully once completed.

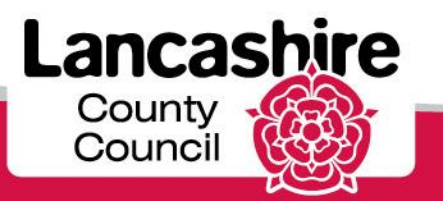

| C                     |                                           | j 🚽 🖏 🗋 🖌 🖬 🛢                                | i 🟈 🄊 -                         | (α - Σ                           | • (e) •                                                          |                | 2                              | 6 May 20                    | 14 to 8 June                                | 2014 - Mi                | crosoft     | Excel            |                           |            |                     | - 7          | Х        |
|-----------------------|-------------------------------------------|----------------------------------------------|---------------------------------|----------------------------------|------------------------------------------------------------------|----------------|--------------------------------|-----------------------------|---------------------------------------------|--------------------------|-------------|------------------|---------------------------|------------|---------------------|--------------|----------|
|                       | Hom                                       | ne Insert Page Lay                           | out Fo                          | ormulas                          | Data Review                                                      | View           |                                |                             |                                             |                          |             |                  |                           |            | (                   | 0 - 🗖        | X        |
| Pa                    | aste                                      | Arial • 10 • • • • • • • • • • • • • • • • • |                                 |                                  | ■ ≫•<br>■ ≇ ≇ ⊡ •                                                | Genera         | <br>% , €.0                    | ▼<br>0 .00<br>0 ⇒.0 Fo      | onditional F<br>ormatting + as              | ormat Ce<br>Table * Styl |             | □ Inser<br>Delet | t ▼ Σ<br>ie ▼ J<br>at ▼ J | Z Sor      | t & Fin<br>er * Sel | d &<br>ect ▼ |          |
| Clip                  | oboard 🦻                                  | Font                                         | <u>6</u>                        | Ali                              | gnment 🛛 🖻                                                       | N              | lumber                         | <u> </u>                    | Sty                                         | les                      |             | Cells            |                           | Ed         | liting              |              |          |
|                       |                                           |                                              |                                 |                                  |                                                                  |                |                                |                             |                                             |                          |             |                  |                           |            |                     |              |          |
|                       | L2                                        | $\bullet$ (9 $f_x$                           |                                 |                                  |                                                                  |                |                                |                             |                                             |                          |             |                  |                           |            |                     |              | *        |
|                       | L2                                        | <u> </u>                                     | E                               | F                                | G                                                                |                | Н                              | 1                           | J                                           | K                        | L           | М                | N                         | 0          | Ρ                   | Q            | *        |
| 1                     | L2<br>Service L                           | ▼ (                                          | E<br>CPLI Ref                   | F<br>Ssref                       | G<br>Client Fullname                                             |                | H<br>Unit Cost                 | l<br>Quantity               | J<br>Start Date                             | K<br>End Date            | L<br>Actual | M<br>Fstd        | N<br>Missed               | 0<br>Extra | P<br>Visits         | Q<br>Commen  | ×<br>Its |
| 1                     | L2<br>Service L<br>Domicilia              |                                              | E<br>CPLI Ref<br>33717          | F<br>Ssref<br>A335460            | G<br>Client Fullname<br>Miss Test Service                        | User3          | H<br>Unit Cost<br>4.77         | l<br>Quantity<br>167        | J<br>Start Date<br>02/12/2013               | K<br>End Date            | L<br>Actual | M<br>Fstd        | N<br>Missed               | 0<br>Extra | P<br>Visits         | Q<br>Commen  | ×        |
| 1<br>2<br>3           | L2<br>Service L<br>Domicilia<br>Domicilia |                                              | E<br>CPLI Ref<br>33717<br>33717 | F<br>Ssref<br>A335460<br>A335460 | G<br>Client Fullname<br>Miss Test Servicel<br>Miss Test Servicel | User3<br>User3 | H<br>Unit Cost<br>4.77<br>4.77 | l<br>Quantity<br>167<br>167 | J<br>Start Date<br>02/12/2013<br>02/12/2013 | K<br>End Date            | L<br>Actual | M<br>Fstd        | N<br>Missed               | 0<br>Extra | P<br>Visits         | Q<br>Commen  | ×<br>ts  |
| 1<br>2<br>3<br>4      | L2<br>Service L<br>Domicilia<br>Domicilia |                                              | E<br>CPLI Ref<br>33717<br>33717 | F<br>Ssref<br>A335460<br>A335460 | G<br>Client Fullname<br>Miss Test Service<br>Miss Test Service   | User3<br>User3 | H<br>Unit Cost<br>4.77<br>4.77 | l<br>Quantity<br>167<br>167 | J<br>Start Date<br>02/12/2013<br>02/12/2013 | K<br>End Date            | L<br>Actual | M<br>Fstd        | N<br>Missed               | 0<br>Extra | P<br>Visits         | Q<br>Commen  | ×<br>ts  |
| 1<br>2<br>3<br>4<br>5 | L2<br>Service L<br>Domicilia<br>Domicilia |                                              | E<br>CPLI Ref<br>33717<br>33717 | F<br>Ssref<br>A335460<br>A335460 | G<br>Client Fullname<br>Miss Test Service<br>Miss Test Service   | User3<br>User3 | H<br>Unit Cost<br>4.77<br>4.77 | l<br>Quantity<br>167<br>167 | J<br>Start Date<br>02/12/2013<br>02/12/2013 | K<br>End Date            | L<br>Actual | M<br>Fstd        | N<br>Missed               | 0<br>Extra | P<br>Visits         | Q<br>Commen  | ×<br>ts  |

Click the relevant cell in the spreadsheet in which you want to enter information.

Enter the hours into the Actual field.

Actual: enter the actual hours or proportion of care provided to each service user.

**Please note:** hours and proportion of weeks should always be entered to a maximum of 4 decimal places.

For more information about entering details of care provided, please refer to the <u>LCC Care Provider</u> <u>Portal FAQs</u>, portal scenarios and useful information (view the links to the right of the LCC Care Provider Portal FAQs page).

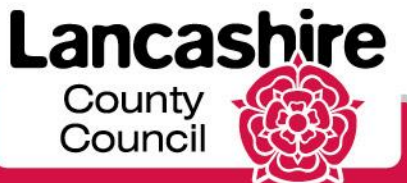

| 0     |                                            | J 🔊 🔊 -      | (" - Σ  | • ( <u>=)</u> •    |              | 26 N             | lay 20 | 14 to 8 June                   | 2014 - M                 | icrosoft         | Excel    |           |             |                    | - • ×        |
|-------|--------------------------------------------|--------------|---------|--------------------|--------------|------------------|--------|--------------------------------|--------------------------|------------------|----------|-----------|-------------|--------------------|--------------|
| C     | Home Insert Page Lay                       | yout Fo      | ormulas | Data Review        | View         |                  |        |                                |                          |                  |          |           |             | (                  | 🧿 💷 📼 🗙      |
|       | Arial T 10                                 | A* .*        |         |                    | Conoral      |                  |        |                                |                          |                  | •= Inser | rt - 🛛    | - A         | 7 8                | a.           |
|       |                                            | AA           |         |                    | General      |                  |        | <u>≦</u> ₿                     |                          |                  | 🖗 Dele   | te 👻 🛛    | , Z         | r u                |              |
| Pas   | ste 🦪 🖪 🛛 🛄 🔹 🕍                            | <u>- A</u> - |         |                    | <b>9</b> ~ % | ¢.0 .0<br>.00 ⇒. |        | onditional F<br>prmatting * as | ormat Co<br>Table * Styl | ell un<br>es ▼ E | Form     | nat 🗸 🛛 🖉 | Sor<br>Filt | t& Fin<br>er∗ Sele | d&.<br>ect * |
| Clipt | Doard 🗟 Font                               | G            | Ali     | gnment 🕞           | Numb         | er               | G      | Sty                            | les                      |                  | Cells    | s         | Ed          | iting              |              |
|       | L2 $\checkmark$ $( \land \checkmark f_x )$ | 140          |         |                    |              |                  |        |                                |                          |                  |          |           |             |                    | *            |
|       | D                                          | E            | F       | G                  | 1            | 1                | 1      | J                              | К                        | L                | M        | N         | 0           | Р                  | Q 🚍          |
| 1     | Service Level                              | CPLI Ref     | Ssref   | Client Fullname    | Unit         | Cost Qua         | antity | Start Date                     | End Date                 | Actual           | Fstd     | Missed    | Extra       | Visits             | Comments     |
| 2     | Domiciliary Care Single carer              | 33717        | A335460 | Miss Test ServiceU | Jser3        | 4.77             | 167    | 02/12/2013                     |                          | 140              | <u> </u> |           |             |                    |              |
| 3     | Domiciliary Care Single carer              | 33717        | A335460 | Miss Test ServiceL | Jser3        | 4.77             | 167    | 02/12/2013                     |                          |                  | Τ        |           |             |                    |              |
| 4     |                                            |              |         |                    |              |                  |        |                                |                          |                  |          |           |             |                    |              |
| 5     |                                            |              |         |                    |              |                  |        |                                |                          |                  |          |           |             |                    |              |
| 7     |                                            |              |         |                    |              |                  |        |                                |                          |                  |          |           |             |                    |              |
| 8     |                                            |              |         |                    |              |                  |        |                                |                          |                  |          |           |             |                    |              |
| 9     |                                            |              |         |                    |              |                  |        |                                |                          |                  |          |           |             |                    |              |
| 10    |                                            |              |         |                    |              |                  |        |                                |                          |                  |          |           |             |                    |              |
| 11    |                                            |              |         |                    |              |                  |        |                                |                          |                  |          |           |             |                    |              |
| 12    |                                            |              |         |                    |              |                  |        |                                |                          |                  |          |           |             |                    |              |
| 13    |                                            |              |         |                    |              |                  |        |                                |                          |                  |          |           |             |                    |              |
| 14    |                                            |              |         |                    |              |                  |        |                                |                          |                  |          |           |             |                    |              |
| 15    |                                            |              |         |                    |              |                  |        |                                |                          |                  |          |           |             |                    |              |
| 16    |                                            |              |         |                    |              |                  |        |                                |                          |                  |          |           |             |                    |              |
| 1/    |                                            |              |         |                    |              |                  |        |                                |                          |                  |          |           |             |                    |              |
| 10    |                                            |              |         |                    |              |                  |        |                                |                          |                  |          |           |             |                    |              |
| 20    |                                            |              |         |                    |              |                  |        |                                |                          |                  |          |           |             |                    |              |
| 21    |                                            |              |         |                    |              |                  |        |                                |                          |                  |          |           |             |                    |              |
| 22    |                                            |              |         |                    |              |                  |        |                                |                          |                  |          |           |             |                    |              |
| 23    |                                            |              |         |                    |              |                  |        |                                |                          |                  |          |           |             |                    |              |
| 24    |                                            |              |         |                    |              |                  |        |                                |                          |                  |          |           |             |                    |              |
| 25    |                                            |              |         |                    |              |                  |        |                                |                          |                  |          |           |             |                    |              |
| 26    |                                            |              |         |                    |              |                  |        |                                |                          |                  |          |           |             |                    |              |
| 27    |                                            |              |         |                    |              |                  |        |                                |                          |                  |          |           |             |                    |              |
| 28    |                                            |              |         |                    |              |                  |        |                                |                          |                  |          |           |             |                    |              |
| 29    |                                            |              |         |                    |              |                  |        |                                |                          |                  |          |           |             |                    | U            |
| 31    |                                            |              |         |                    |              |                  |        |                                |                          |                  |          |           |             |                    |              |
| 32    |                                            |              |         |                    |              |                  |        |                                |                          |                  |          |           |             |                    |              |
| 14 4  | ▶ ► 26 May 2014 to 8 June                  | 2014         |         |                    |              |                  |        | I I                            |                          |                  | -        |           |             |                    |              |
| Ente  | r                                          |              | -       |                    |              |                  |        |                                |                          |                  |          | 10        | 0% 🕞        |                    | •            |

Press [Tab] to move between cells or click on the cell you want to populate.

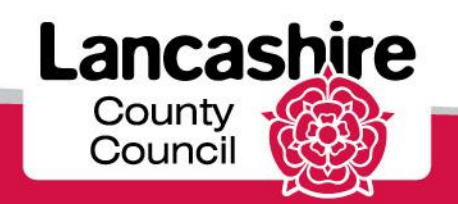

| 0           |           | j 🚽 🖨 🛕 🕺 🗈 🛢                                | s 🛷 🄊 -  | (" - Σ  | • (E) •              |               | 2         | 6 May 20               | 14 to 8 June               | 2014 - Mi                | crosoft     | Excel              |                           |                         |                     |              | x   |
|-------------|-----------|----------------------------------------------|----------|---------|----------------------|---------------|-----------|------------------------|----------------------------|--------------------------|-------------|--------------------|---------------------------|-------------------------|---------------------|--------------|-----|
| <u> </u>    | Hon       | e Insert Page Lay                            | rout Fo  | ormulas | Data Review          | View          |           |                        |                            |                          |             |                    |                           |                         | (                   | 0 - 1        | ×   |
| P           | aste      | Arial • 10 • • • • • • • • • • • • • • • • • |          |         | ■ ≫ · ■<br>■ # # ■ · | Genera<br>🕎 🗸 | al<br>% , | ▼<br>0 .00<br>0 ⇒.0 Fc | onditional Formatting ≠ as | ormat Ce<br>Table + Styl | ell<br>es • | □ Inser<br>► Delet | t ▼ Σ<br>te ▼ J<br>at ▼ J | × A<br>Z<br>Sor<br>Filt | t & Fin<br>er * Sel | d &<br>ect ▼ |     |
| Clip        | pboard 🖻  | Font                                         | Gi.      | Ali     | gnment 😡             | 1             | Number    | 6                      | Sty                        | les                      |             | Cells              |                           | Ed                      | liting              |              | _   |
|             | M2        | $\bullet$ (9 $f_x$                           |          |         |                      |               |           |                        |                            |                          |             |                    |                           |                         |                     |              | ≽   |
|             |           | D                                            | E        | F       | G                    |               | Н         |                        | J                          | K                        | L           | M                  | Ν                         | 0                       | Р                   | Q            |     |
| 1           | Service L | evel                                         | CPLI Ref | Ssref   | Client Fullname      |               | Unit Cost | Quantity               | Start Date                 | End Date                 | Actual      | Fstd               | Missed                    | Extra                   | Visits              | Comme        | nts |
| 2           | Domicilia | ry Care Single carer                         | 33717    | A335460 | Miss Test Service    | User3         | 4.77      | 167                    | 02/12/2013                 |                          | 140         |                    |                           |                         |                     |              |     |
| 3           | Domicilia | ry Care Single carer                         | 33717    | A335460 | Miss Test Service    | User3         | 4.77      | 167                    | 02/12/2013                 |                          |             |                    |                           |                         |                     |              |     |
| 4           |           |                                              |          |         |                      |               |           |                        |                            |                          |             |                    |                           |                         |                     |              |     |
| 5           |           |                                              |          |         |                      |               |           |                        |                            |                          |             |                    |                           |                         |                     |              |     |
|             |           |                                              |          |         |                      |               |           |                        |                            |                          |             |                    |                           |                         |                     |              |     |
| 6           |           |                                              |          |         |                      |               |           |                        |                            |                          |             |                    |                           |                         |                     |              |     |
| 6<br>7      |           |                                              |          |         |                      |               |           |                        |                            |                          |             |                    |                           |                         |                     |              |     |
| 6<br>7<br>8 |           |                                              |          |         |                      |               |           |                        |                            |                          |             |                    |                           |                         |                     |              |     |

Frustrated: Only required for services where hours are input.

Enter the number of hours where the care provider attended but was not able to gain access to the premises or when the service user cancelled the appointment without sufficient notice.

If applicable, enter the number of relevant hours into the Fstd cell.

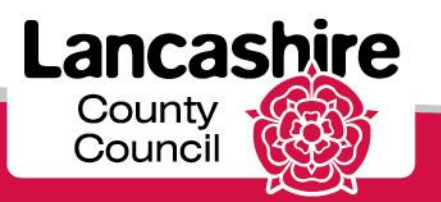

#### Complete Actuals in Spreadsheet

| C  |           | 🎽 🛃 🥞 🛃 🎽                  | 🗈 🔁 🏈 🤊    | - (° - Σ  | 👥 🕞 🗧         |              |                       | 26 May 20          | 014 to 8 June                          | 2014 - Mi                  | crosoft     | Excel                                       |             |                |                     |          | x   |
|----|-----------|----------------------------|------------|-----------|---------------|--------------|-----------------------|--------------------|----------------------------------------|----------------------------|-------------|---------------------------------------------|-------------|----------------|---------------------|----------|-----|
| e  | Hor       | ne Insert P                | age Layout | Formulas  | Data Rev      | view Viev    | v                     |                    |                                        |                            |             |                                             |             |                | C                   | ) - 🗖    | x   |
| P  | aste 🖋    | Arial •<br>B I U •<br>Font |            |           | ■ ≫·<br>■ ≇ ≢ | Gene         | eral<br>% •<br>Number | ▼<br>.00 →.00<br>F | Conditional F<br>ormatting ∼ as<br>Sty | format Ce<br>Table - Style | ell<br>es v | □ Insert ▼<br>► Delete<br>□ Format<br>Cells | Σ<br>•<br>• | Sort<br>Filter | & Find<br>Selecting | å<br>t.≁ |     |
|    | N2        | <del>~</del> (@            | $f_{x}$    |           |               |              |                       |                    |                                        |                            |             |                                             |             |                |                     |          | ≽   |
|    |           | D                          | E          | F         |               | G            | Н                     |                    | J                                      | K                          | L           | M                                           | N           | 0              | Р                   | Q        |     |
| 1  | Service L | evel                       | CPLI Re    | ef Ssref  | Client Fulln  | ame          | Unit Cos              | t Quantity         | Start Date                             | End Date                   | Actual      | Fstd M                                      | issed E     | Extra V        | isits C             | Commen   | /ts |
| 2  | Domicilia | ary Care Single ca         | rer 3371   | 7 A335460 | Miss Test S   | ServiceUser3 | 3 4.7                 | 7 167              | 02/12/2013                             |                            | 140         | 7                                           |             |                |                     |          |     |
| 3  | Domicilia | ary Care Single ca         | rer 3371   | 7 A335460 | Miss Test S   | ServiceUser3 | 3 4.7                 | 7 167              | 02/12/2013                             |                            |             |                                             |             |                |                     |          |     |
| 4  |           |                            |            |           |               |              |                       |                    |                                        |                            |             |                                             |             |                |                     |          |     |
| 5  |           |                            |            |           |               |              |                       |                    |                                        |                            |             |                                             |             |                |                     |          |     |
| 6  |           |                            |            |           |               |              |                       |                    |                                        |                            |             |                                             |             |                |                     |          |     |
| 7  |           |                            |            |           |               |              |                       |                    |                                        |                            |             |                                             |             |                |                     |          |     |
| 8  |           |                            |            |           |               |              |                       |                    |                                        |                            |             |                                             |             |                |                     |          |     |
| 9  |           |                            |            |           |               |              |                       |                    |                                        |                            |             |                                             |             |                |                     |          |     |
| 10 |           |                            |            |           |               |              |                       |                    |                                        |                            |             |                                             |             |                |                     |          |     |
| 11 |           |                            |            |           |               |              |                       |                    |                                        |                            |             |                                             |             |                |                     |          |     |
| 12 |           |                            |            |           |               |              |                       |                    |                                        |                            |             |                                             |             |                |                     |          |     |

Missed: If applicable, enter the relevant missed hours or proportion into the Missed cell.

**Domiciliary Care, Single or Dual Carer:** enter the hours where the care provider failed to attend the appointment or the appointment was cancelled with sufficient notice.

**Domiciliary Care (ISF) Weekly / Residential Care**: enter the proportion of care not provided to the service user, irrespective of the reason.

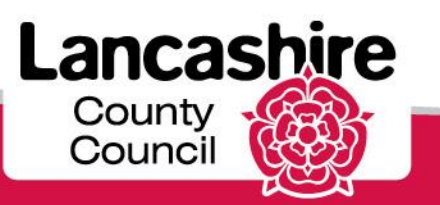

#### Complete Actuals in Spreadsheet

| 0                                         |                                     | 3 🛃 🖨 🖪 👗 🖬 🖻                                        | s 🍼 🍤 -                    | (α - Σ                      | <b>d</b> (121) =                                          |                | 2                         | 6 May 20                  | 14 to 8 June                                | 2014 - Mi                | crosoft            | Excel                                    |                   |              |                              | -             |       | C |
|-------------------------------------------|-------------------------------------|------------------------------------------------------|----------------------------|-----------------------------|-----------------------------------------------------------|----------------|---------------------------|---------------------------|---------------------------------------------|--------------------------|--------------------|------------------------------------------|-------------------|--------------|------------------------------|---------------|-------|---|
| C                                         | Hom                                 | e Insert Page Lay                                    | vout Fo                    | ormulas                     | Data Review                                               | View           |                           |                           |                                             |                          |                    |                                          |                   |              | (                            | 0 -           | •     | × |
| Pa                                        | aste                                | Arial v 10 v<br>B I U v V                            |                            |                             | ignment                                                   | General        | l<br>% ) (*.ö<br>lumber   | ▼<br>0 .00<br>0 ≫.0<br>Fo | onditional F<br>prmatting ▼ as<br>Sty       | ormat Ce<br>Table = Styl | ell<br>es •        | □ Insert<br>□ Delete<br>□ Forma<br>Cells | × Σ<br>st × Q     | Sor<br>Filte | t & Fin<br>er * Sel<br>iting | nd &<br>ect ▼ |       |   |
|                                           | N2                                  | $\overline{} \odot \times \checkmark f_x$            | 20                         |                             |                                                           |                |                           |                           |                                             |                          |                    |                                          |                   |              |                              |               |       | ¥ |
| 4                                         |                                     | D                                                    | E                          | E                           | 0                                                         |                | ш                         | 1                         |                                             | V.                       |                    | M                                        | M                 | 0            | D                            | 0             |       | - |
|                                           |                                     | U                                                    | L                          | Г                           | G                                                         |                | п                         |                           | J                                           | n                        | L                  | IVI                                      | IN                | 0            | Г                            | 6             | L .   |   |
| 1                                         | Service L                           | evel                                                 | CPLI Ref                   | Ssref                       | Client Fullname                                           | l              | Unit Cost                 | Quantity                  | Start Date                                  | End Date                 | L<br>Actual        | Fstd 1                                   | Nissed            | Extra        | Visits                       | Comm          | ients |   |
| 1                                         | Service L<br>Domicilia              | evel<br>ry Care Single carer                         | CPLI Ref<br>33717          | Ssref<br>A335460            | Client Fullname<br>Miss Test Service                      | User3          | Unit Cost<br>4.77         | Quantity<br>167           | 5<br>Start Date<br>02/12/2013               | End Date                 | ∟<br>Actual<br>140 | Fstd 1                                   | Vissed<br>20      | Extra        | r<br>Visits                  | Comm          | nents |   |
| 1<br>2<br>3                               | Service L<br>Domicilia<br>Domicilia | evel<br>ry Care Single carer<br>ry Care Single carer | CPLI Ref<br>33717<br>33717 | Ssref<br>A335460<br>A335460 | Client Fullname<br>Miss Test Service<br>Miss Test Service | User3<br>User3 | Unit Cost<br>4.77<br>4.77 | Quantity<br>167<br>167    | Start Date<br>02/12/2013<br>02/12/2013      | End Date                 | Actual<br>140      | Fstd 1<br>72                             | Vissed<br>20      | Extra        | r<br>Visits                  | Comm          | ients |   |
| 1<br>2<br>3<br>4                          | Service L<br>Domicilia<br>Domicilia | evel<br>ry Care Single carer<br>ry Care Single carer | CPLI Ref<br>33717<br>33717 | Ssref<br>A335460<br>A335460 | Client Fullname<br>Miss Test Service<br>Miss Test Service | User3<br>User3 | Unit Cost<br>4.77<br>4.77 | Quantity<br>167<br>167    | Start Date<br>02/12/2013<br>02/12/2013      | End Date                 | Actual<br>140      | Fstd M                                   | Vissed<br>20      | Extra        | Visits                       | Comm          | nents |   |
| 1<br>2<br>3<br>4<br>5                     | Service L<br>Domicilia<br>Domicilia | evel<br>ry Care Single carer<br>ry Care Single carer | CPLI Ref<br>33717<br>33717 | Ssref<br>A335460<br>A335460 | Client Fullname<br>Miss Test Service<br>Miss Test Service | User3<br>User3 | Unit Cost<br>4.77<br>4.77 | Quantity<br>167<br>167    | 5<br>Start Date<br>02/12/2013<br>02/12/2013 | End Date                 | L<br>Actual<br>140 | Fstd M                                   | Vissed<br>20      | Extra        | Visits                       | Comm          | nents |   |
| 1<br>2<br>3<br>4<br>5<br>6                | Service L<br>Domicilia<br>Domicilia | evel<br>ry Care Single carer<br>ry Care Single carer | CPLI Ref<br>33717<br>33717 | Ssref<br>A335460<br>A335460 | Client Fullname<br>Miss Test Service<br>Miss Test Service | User3<br>User3 | Unit Cost<br>4.77<br>4.77 | Quantity<br>167<br>167    | Start Date<br>02/12/2013<br>02/12/2013      | End Date                 | L<br>Actual<br>140 | Fstd 1                                   | Vissed<br>20      | Extra        | Visits                       | Comm          | nents |   |
| 1<br>2<br>3<br>4<br>5<br>6<br>7           | Service L<br>Domicilia<br>Domicilia | evel<br>ry Care Single carer<br>ry Care Single carer | CPLI Ref<br>33717<br>33717 | Ssref<br>A335460<br>A335460 | Client Fullname<br>Miss Test Service<br>Miss Test Service | User3<br>User3 | Unit Cost<br>4.77<br>4.77 | Quantity<br>167<br>167    | Start Date<br>02/12/2013<br>02/12/2013      | End Date                 | Actual<br>140      | Fstd 1                                   | Viissed<br>20     | Extra        | Visits                       | Comm          | nents |   |
| 1<br>2<br>3<br>4<br>5<br>6<br>7<br>8      | Service L<br>Domicilia<br>Domicilia | evel<br>ry Care Single carer<br>ry Care Single carer | CPLI Ref<br>33717<br>33717 | Ssref<br>A335460<br>A335460 | Client Fullname<br>Miss Test Service<br>Miss Test Service | User3<br>User3 | Unit Cost<br>4.77<br>4.77 | Quantity<br>167<br>167    | Start Date<br>02/12/2013<br>02/12/2013      | End Date                 | Actual<br>140      | Fstd 1<br>7                              | Viissed<br>20     | Extra        | F<br>Visits                  | Comm          | nents |   |
| 1<br>2<br>3<br>4<br>5<br>6<br>7<br>8<br>9 | Service L<br>Domicilia<br>Domicilia | evel<br>ry Care Single carer<br>ry Care Single carer | CPLI Ref<br>33717<br>33717 | Ssref<br>A335460<br>A335460 | Client Fullname<br>Miss Test Service<br>Miss Test Service | User3<br>User3 | Unit Cost<br>4.77<br>4.77 | Quantity<br>167<br>167    | Start Date<br>02/12/2013<br>02/12/2013      | End Date                 | L<br>Actual<br>140 | Fstd 1<br>7                              | N<br>Missed<br>20 | Extra        | Visits                       | Comm          | nents |   |

**Please note**: the total of the Actual, Frustrated and Missed cells must equal the value shown in the Quantity cell.

The spreadsheet can be uploaded but will be invalid (and cannot be submitted) if the quantity and the total values do not match.

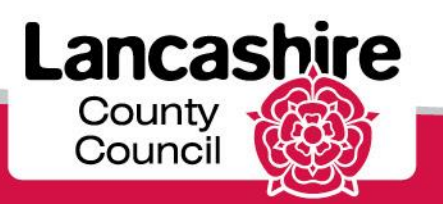

| C    | 📄 🗅 💕 🖬 🖨 💁 🕷 🗈 🕻                   | L 🍼 🄊 -          | (" - Σ  | <b>〕</b> (⊡;) =   |       | 2         | 6 May 20             | 14 to 8 June                   | 2014 - M                  | icrosoft    | Excel                         |                |                         |                       | -            | ⊂ x        |    |
|------|-------------------------------------|------------------|---------|-------------------|-------|-----------|----------------------|--------------------------------|---------------------------|-------------|-------------------------------|----------------|-------------------------|-----------------------|--------------|------------|----|
|      | Home Insert Page La                 | yout Fo          | ormulas | Data Review       | View  |           |                      |                                |                           |             |                               |                |                         | (                     | 0 -          | <b>•</b> > | E. |
| Pa   | Arial • 10 Arial • 10 B I U • · · · | • A A<br>3 • A • |         |                   | Gener | al<br>% • | • .00<br>0 *.0<br>Fo | onditional F<br>ormatting ▼ as | format Co<br>Table ~ Styl | ell<br>es * | •= Inser<br>* Dele<br>ii Form | rt ▼ Σ<br>te ▼ | Z · A<br>So<br>Z · Filt | rt & Fin<br>ter * Sel | d &<br>ect ▼ |            |    |
| Clip | pboard 🖻 🛛 Font                     | Di j             | Ali     | gnment 💿          |       | Number    | Ga                   | Sty                            | les                       |             | Cells                         | s J            | Ec                      | diting                |              |            | IJ |
|      | 02 <del>•</del> (* <i>f</i> *       |                  |         |                   |       |           |                      |                                |                           |             |                               |                |                         |                       |              | 2          | \$ |
|      | D                                   | E                | F       | G                 |       | Н         |                      | J                              | K                         | L           | M                             | N              | 0                       | Р                     | G            |            | T  |
| 1    | Service Level                       | CPLI Ref         | Ssref   | Client Fullname   |       | Unit Cost | Quantity             | Start Date                     | End Date                  | Actual      | Fstd                          | Missed         | Extra                   | Visits                | Comm         | ents       | 5  |
| 2    | Domiciliary Care Single carer       | 33717            | A335460 | Miss Test Service | User3 | 4.77      | 167                  | 02/12/2013                     |                           | 140         | 7                             | 20             |                         | 1                     |              |            | 1  |
| 3    | Domiciliary Care Single carer       | 33717            | A335460 | Miss Test Service | User3 | 4.77      | 167                  | 02/12/2013                     |                           |             |                               |                |                         |                       |              |            | 1  |
| 4    |                                     |                  |         |                   |       |           |                      |                                |                           |             |                               |                |                         |                       |              |            | 1  |
| 5    |                                     |                  |         |                   |       |           |                      |                                |                           |             |                               |                |                         |                       |              |            |    |
| 6    |                                     |                  |         |                   |       |           |                      |                                |                           |             |                               |                |                         |                       |              |            |    |
| 7    |                                     |                  |         |                   |       |           |                      |                                |                           |             |                               |                |                         |                       |              |            | 41 |

If applicable, enter the additional hours into the **Extra** cell. **Extra** is only required for Domiciliary Care, Single or Dual Carer, ie. services where hours are input.

Enter the total number of 'Extra' hours provided over and above the commissioned total (the Quantity). Note: the term 'Extra' refers to unexpected extra hours such as remaining on site while an ambulance is called for the service user, or to reflect an agreed initial visit charge.

'Extra' should not be used where the package of care has been increased by agreement with the Social Worker in advance. This type of increase should already be reflected in the Quantity by an amendment to the Service User's care package that will be shown on the portal through a revised CPLI. If the current agreed care package is not reflected in the quantity you must contact the Social Worker accordingly to request that the care package is updated.

The number of visits will be automatically calculated by the system. Please leave Visits cell blank.

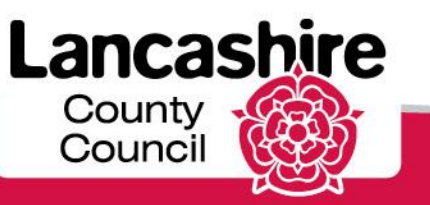

| P    |          | i 🖓 🔜 🖗 🛛 | à 🕺 🖬 🛍        | L 🛷 🔊 - (°              | - Σ 🧕     | (121) <del>-</del> |         |            |          | 26 May             | 2014 | to 8 Jun               | e 2014            | - Micro            | osoft Excel                                                                                                    |      |                          | -               | • | x |
|------|----------|-----------|----------------|-------------------------|-----------|--------------------|---------|------------|----------|--------------------|------|------------------------|-------------------|--------------------|----------------------------------------------------------------------------------------------------|------|--------------------------|-----------------|---|---|
| _    | Hom      | e Insert  | Page Lay       | yout Form               | ulas Da   | ita Rei            | view    | View       | 1        |                    |      |                        |                   |                    |                                                                                                    |      |                          | 0 -             |   | X |
|      | <b>*</b> | Arial     | - 10           | A A                     | = = =     | ≫~-                |         | Gene       | ral      | *                  |      |                        |                   |                    | and a series and a series and | Σ -  | 20 0                     | ħ               |   |   |
| Pa   | ste 🧹    | BIU       | - 🖽 - 🛛        | <mark>&gt; - A</mark> - | ₣₴₴       | ₹ <b>E</b> ≹E      | •a• •   | <b>9</b> - | % ,      | €.0 .00<br>.00 →.0 | Cond | ditional<br>atting * a | Format<br>s Table | Cell<br>• Styles • | - Format                                                                                                    | - 2- | Sort & Fi<br>Filter * Se | nd &<br>elect ≖ |   |   |
| Clip | board 🖻  |           | Font           | G                       | Align     | ment               | Fai     |            | Number   | G                  |      | St                     | tyles             |                    | Cells                                                                                                    |      | Editing                  |                 |   |   |
|      | Q2       | - (       | f <sub>x</sub> |                         |           |                    |         |            |          |                    |      |                        |                   |                    |                                                                                                    |      |                          |                 |   | × |
|      | E        | F         |                | G                       | Н         |                    | J       |            | K        | L                  | M    | N                      | 0                 | Р                  | Q                                                                                                    | R    | S                        |                 | Т |   |
| 1    | CPLI Ref | Ssref     | Client Fulln   | ame                     | Unit Cost | Quantity           | Start [ | Date       | End Date | Actual             | Fstd | Missed                 | Extra             | Visits             | Comments                                                                                                    |      |                          |                 |   |   |
| 2    | 33717    | A335460   | Miss Test S    | ServiceUser3            | 4.77      | 167                | 02/12   | /2013      |          | 140                | 7    | 20                     | 3                 |                    | <u> </u>                                                                                                    |      |                          |                 |   |   |
| 3    | 33717    | A335460   | Miss Test S    | ServiceUser3            | 4.77      | 167                | 02/12   | /2013      |          |                    |      |                        |                   |                    |                                                                                                    |      |                          |                 |   |   |
| 4    |          |           |                |                         |           |                    |         |            |          |                    |      |                        |                   |                    |                                                                                                    |      |                          |                 |   |   |
| 5    |          |           |                |                         |           |                    |         |            |          |                    |      |                        |                   |                    |                                                                                                    |      |                          |                 |   |   |
| 6    |          |           |                |                         |           |                    |         |            |          |                    |      |                        |                   |                    |                                                                                                    |      |                          |                 |   |   |
| 7    |          |           |                |                         |           |                    |         |            |          |                    |      |                        |                   |                    |                                                                                                    |      |                          |                 |   |   |
| 8    |          |           |                |                         |           |                    |         |            |          |                    |      |                        |                   |                    |                                                                                                    |      |                          |                 |   |   |
| 9    |          |           |                |                         |           |                    |         |            |          |                    |      |                        |                   |                    |                                                                                                    |      |                          |                 |   |   |
| 10   |          |           |                |                         |           |                    |         |            |          |                    |      |                        |                   |                    |                                                                                                    |      |                          |                 |   |   |

If you have entered any hours into the Frustrated, Missed and / or Extra cells, you must provide full details for each in the **Comments** cell of the spreadsheet.

You may not be able to submit your claim if you do not include a comment and the Authority may reject the claim if a clear reason is not given.

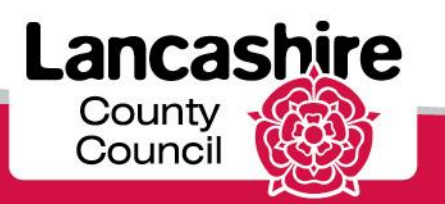

| 0     |            | j 🖬 🦚 🛛    | l 🕺 🖓 🖓          | <b>y 19</b> - C | - Σ 🧕     | (i) =    |            |          | 26 May  | 2014 | to 8 Jun               | e 2014             | - Micr         | osoft Excel             |                     |                        | -                | • x   |
|-------|------------|------------|------------------|-----------------|-----------|----------|------------|----------|---------|------|------------------------|--------------------|----------------|-------------------------|---------------------|------------------------|------------------|-------|
| -     | Hom        | e Insert   | Page Layou       | t Form          | iulas Da  | ita Re   | view Vie   | w        |         |      |                        |                    |                |                         |                     |                        | 🥝 –              | ⊂ X   |
| ľ     | <b>3 %</b> | Arial      | • 10 •           | A A             | = = =     | <b>*</b> | 📑 Gen      | eral     | •       |      | 55                     |                    |                | anser<br>anser<br>anser | t • Σ •<br>:e • J • | źr d                   | ħ                |       |
| Pas   | te 🛷       | BIU        | - 🛛 - 🖉 -        | A -             | E = 3     | -        | ±.         | - % ,    | 00. 00. | Form | iitional<br>atting * a | Format<br>is Table | Cell<br>Styles | - Eorm                  | at - 📿 -            | Sort & F<br>Filter * S | ind &<br>elect * |       |
| Clipt | oard 🖻     |            | Font             | 5               | Align     | ment     | G.         | Number   | G.      |      | St                     | tyles              |                | Cells                   |                     | Editing                |                  |       |
|       | R2         | <b>~</b> ( | ● ƒ <sub>×</sub> |                 |           |          |            |          |         |      |                        |                    |                |                         |                     |                        |                  | ¥     |
|       | E          | F          | G                |                 | Н         | 1        | J          | K        | L       | M    | N                      | 0                  | Р              | Q                       | R                   | S                      | 1                |       |
| 1 (   | CPLI Ref   | Ssref      | Client Fullnam   | е               | Unit Cost | Quantity | Start Date | End Date | Actual  | Fstd | Missed                 | Extra              | Visits         | Comments                |                     |                        |                  |       |
| 2     | 33717      | A335460    | Miss Test Sen    | viceUser3       | 4.77      | 167      | 02/12/201  | 3        | 140     | 7    | 20                     | 3                  |                | enter comm              | ents relation       | ig to frust            | rated, n         | nisse |
| 3     | 33717      | A335460    | Miss Test Sen    | viceUser3       | 4.//      | 167      | 02/12/201  | 3        |         |      |                        |                    |                |                         |                     |                        |                  |       |
| 4     |            |            |                  |                 |           |          |            |          |         |      |                        |                    |                |                         |                     |                        |                  |       |
| 6     |            |            |                  |                 |           |          |            |          |         |      |                        |                    |                |                         |                     |                        |                  |       |
| 7     |            |            |                  |                 |           |          |            |          |         |      |                        |                    |                |                         |                     |                        |                  |       |
| 8     |            |            |                  |                 |           |          |            |          |         |      |                        |                    |                |                         |                     |                        |                  |       |
| 9     |            |            |                  |                 |           |          |            |          |         |      |                        |                    |                |                         |                     |                        |                  |       |
| 10    |            |            |                  |                 |           |          |            |          |         |      |                        |                    |                |                         |                     |                        |                  |       |
| 11    |            |            |                  |                 |           |          |            |          |         |      |                        |                    |                |                         |                     |                        |                  |       |
| 12    |            |            |                  |                 |           |          |            |          |         |      |                        |                    |                |                         |                     |                        |                  |       |
| 14    |            |            |                  |                 |           |          |            |          |         |      |                        |                    |                |                         |                     |                        |                  |       |
| 15    |            |            |                  |                 |           |          |            |          |         |      |                        |                    |                |                         |                     |                        |                  |       |
| 16    |            |            |                  |                 |           |          |            |          |         |      |                        |                    |                |                         |                     |                        |                  |       |
| 17    |            |            |                  |                 |           |          |            |          |         |      |                        |                    |                |                         |                     |                        |                  |       |
| 18    |            |            |                  |                 |           |          |            |          |         |      |                        |                    |                |                         |                     |                        |                  | _     |
| 19    |            |            |                  |                 |           |          |            |          |         |      |                        |                    |                |                         |                     |                        |                  |       |
| 20    |            |            |                  |                 |           |          |            |          |         |      |                        |                    |                |                         |                     |                        |                  |       |
| 22    |            |            |                  |                 |           |          |            |          |         |      |                        |                    |                |                         |                     |                        |                  |       |
| 23    |            |            |                  |                 |           |          |            |          |         |      |                        |                    |                |                         |                     |                        |                  |       |
| 24    |            |            |                  |                 |           |          |            |          |         |      |                        |                    |                |                         |                     |                        |                  |       |
| 25    |            |            |                  |                 |           |          |            |          |         |      |                        |                    |                |                         |                     |                        |                  |       |
| 26    |            |            |                  |                 |           |          |            |          |         |      |                        |                    |                |                         |                     |                        |                  |       |
| 27    |            |            |                  |                 |           |          |            |          |         |      |                        |                    |                |                         |                     |                        |                  |       |
| 28    |            |            |                  |                 |           |          |            |          |         |      |                        |                    |                |                         |                     |                        |                  |       |
| 30    |            |            |                  |                 |           |          |            |          |         |      |                        |                    |                |                         |                     |                        |                  |       |
| 31    |            |            |                  |                 |           |          |            |          |         |      |                        |                    |                |                         |                     |                        |                  |       |
| 32    |            |            |                  |                 |           |          |            |          |         |      |                        |                    |                |                         |                     |                        |                  | -     |
| 14 4  | ► H 26     | 5 May 201  | 4 to 8 June 20   | 14 / 🞾          | 7         |          |            |          |         | i (  |                        |                    |                |                         |                     |                        |                  |       |
| Read  | ly         |            |                  |                 |           |          |            |          |         |      |                        |                    |                |                         | 100%                | 0                      |                  | -+    |

Repeat this process for each line that you wish to submit.

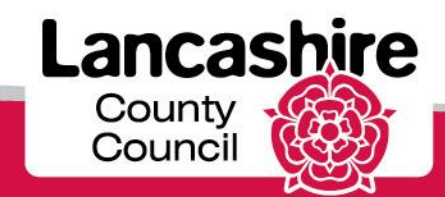

| G                                    |                                                                                                    | 3 🛃 🖨 🛛                          | l 🕺 🗈 🖺 🏈 🤊                                                   | (α - Σ 🧕                        | () =                   |                                      |                    | 26 May                  | 2014      | to 8 Jun              | e 2014            | - Micro        | osoft Excel                            |                                                                |           | -       |       | × |
|--------------------------------------|----------------------------------------------------------------------------------------------------|----------------------------------|---------------------------------------------------------------|---------------------------------|------------------------|--------------------------------------|--------------------|-------------------------|-----------|-----------------------|-------------------|----------------|----------------------------------------|----------------------------------------------------------------|-----------|---------|-------|---|
| _                                    | Hom                                                                                                    | ne Insert                        | Page Layout F                                                 | ormulas D                       | ata Re                 | view Vie                             | w                  |                         |           |                       |                   |                |                                        |                                                                |           | 0 -     | -     | × |
| Pa                                   | ste                                                                                                    | Arial<br>B I U                   | • 10 • A A<br>• • • • • • • • •                               |                                 | »>-<br>i= i=           | Ger                                  | eral               | ▼<br>€.0 .00<br>.00 ⇒.0 | Cond      | itional<br>atting ∗ a | Format<br>s Table | Cell<br>Styles | iater Insert<br>iater Deleter<br>Forma | <ul> <li>Σ *</li> <li>Ξ *</li> <li>Ξ *</li> <li>Δ *</li> </ul> | Sort & F  | Find &  |       | q |
| Clip                                 | ipboard 🗟 Font 🕼 Alignment 🖾 Number 🖾 Styles Cells Editing                                                       |                                  |                                                               |                                 |                        |                                      |                    |                         |           |                       |                   |                |                                        |                                                                |           |         |       |   |
|                                      | M3                                                                                                    | - (                              | • fx                                                          |                                 |                        |                                      |                    |                         |           |                       |                   |                |                                        |                                                                |           |         |       | ≈ |
|                                      | E                                                                                                    | F                                | G                                                             | Н                               | 1                      | J                                    | K                  | L                       | M         | N                     | 0                 | P              | Q                                      | R                                                              | S         |         | Т     |   |
|                                      |                                                                                                    | ZEFGHIJKL <mark>M</mark> NOPQRST |                                                               |                                 |                        |                                      |                    |                         |           |                       |                   |                |                                        |                                                                |           |         |       |   |
| 1                                    | 1 CPLI Ref Ssref Client Fullname Unit Cost Quantity Start Date End Date Actual Fstd Missed Extra Visits Comments |                                  |                                                               |                                 |                        |                                      |                    |                         |           |                       |                   |                |                                        |                                                                |           |         |       |   |
| 1 2                                  | CPLI Ref<br>33717                                                                                                | Ssref<br>A335460                 | Client Fullname<br>Miss Test ServiceUs                        | r3 Unit Cost                    | Quantity<br>167        | Start Date 02/12/201                 | End Date           | Actual<br>140           | Fstd<br>7 | Missed<br>20          | Extra<br>3        | Visits         | Comments<br>enter comme                | ents relatin                                                   | g to frus | trated, | misse |   |
| 1<br>2<br>3                          | CPLI Ref<br>33717<br>33717                                                                                       | Ssref<br>A335460<br>A335460      | Client Fullname<br>Miss Test ServiceUs<br>Miss Test ServiceUs | Unit Cost<br>r3 4.77<br>r3 4.77 | Quantity<br>167<br>167 | Start Date<br>02/12/201<br>02/12/201 | End Date<br>3<br>3 | Actual<br>140<br>167    | Fstd<br>7 | Missed<br>20          | Extra<br>3        | Visits         | Comments<br>enter comm                 | ents relatin                                                   | g to frus | trated, | misse |   |
| 1<br>2<br>3<br>4                     | CPLI Ref<br>33717<br>33717                                                                                       | Ssref<br>A335460<br>A335460      | Client Fullname<br>Miss Test ServiceUs<br>Miss Test ServiceUs | Unit Cost<br>r3 4.77<br>r3 4.77 | Quantity<br>167<br>167 | Start Date<br>02/12/201<br>02/12/201 | End Date<br>3<br>3 | Actual<br>140<br>167    | Fstd<br>7 | Missed<br>20          | Extra<br>3        | Visits         | Comments<br>enter comm                 | ents relatin                                                   | g to frus | trated, | misse |   |
| 1<br>2<br>3<br>4<br>5                | CPLI Ref<br>33717<br>33717                                                                                       | Ssref<br>A335460<br>A335460      | Client Fullname<br>Miss Test ServiceUs<br>Miss Test ServiceUs | Unit Cost<br>r3 4.77<br>r3 4.77 | Quantity<br>167<br>167 | Start Date<br>02/12/201<br>02/12/201 | End Date<br>3<br>3 | Actual<br>140<br>167    | Fstd<br>7 | Missed<br>20          | Extra<br>3        | Visits         | Comments<br>enter comm                 | ents relatin                                                   | g to frus | trated, | misse |   |
| 1<br>2<br>3<br>4<br>5<br>6           | CPLI Ref<br>33717<br>33717                                                                                       | Ssref<br>A335460<br>A335460      | Client Fullname<br>Miss Test ServiceUs<br>Miss Test ServiceUs | Unit Cost<br>r3 4.77<br>r3 4.77 | Quantity<br>167<br>167 | Start Date<br>02/12/201<br>02/12/201 | End Date<br>3<br>3 | Actual<br>140<br>167    | Fstd<br>7 | Missed<br>20          | Extra<br>3        | Visits         | Comments<br>enter comm                 | ents relatin                                                   | g to frus | trated, | misse |   |
| 1<br>2<br>3<br>4<br>5<br>6<br>7      | CPLI Ref<br>33717<br>33717                                                                                       | Ssref<br>A335460<br>A335460      | Client Fullname<br>Miss Test ServiceUs<br>Miss Test ServiceUs | Unit Cost<br>r3 4.77<br>r3 4.77 | Quantity<br>167<br>167 | Start Date<br>02/12/201<br>02/12/201 | End Date           | Actual<br>140<br>167    | Fstd<br>7 | Missed<br>20          | Extra<br>3        | Visits         | Comments<br>enter comm                 | ents relatir                                                   | g to frus | trated, | misse |   |
| 1<br>2<br>3<br>4<br>5<br>6<br>7<br>8 | CPLI Ref<br>33717<br>33717                                                                                       | Ssref<br>A335460<br>A335460      | Client Fullname<br>Miss Test ServiceUs<br>Miss Test ServiceUs | Unit Cost<br>r3 4.77<br>r3 4.77 | Quantity<br>167<br>167 | Start Date<br>02/12/201<br>02/12/201 | End Date           | Actual<br>140<br>167    | Fstd<br>7 | Missed<br>20          | Extra<br>3        | Visits         | Comments<br>enter comm                 | ents relatir                                                   | g to frus | trated, | misse |   |

Once the details have been entered onto the spreadsheet, click the **Save** button (floppy disk icon).

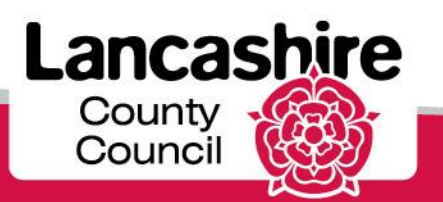

## Complete Actuals in Spreadsheet

| 0    |          | ž 🛃 🖨 🛛        | 🕽 - 🔍 🎝 🖬 🖓            | - Σ 🧕              | •              |                 |                | 26 May      | 2014     | to 8 Jun               | e 2014            | - Micr         | osoft Excel                 |                                                                                                    |                              | _ =        | ×   |
|------|----------|----------------|------------------------|--------------------|----------------|-----------------|----------------|-------------|----------|------------------------|-------------------|----------------|-----------------------------|----------------------------------------------------------------------------------------------------|------------------------------|------------|-----|
| C    | Hom      | e Insert       | Page Layout Form       | nulas Da           | ata Re         | view View       | v              |             |          |                        |                   |                |                             |                                                                                                    |                              | ) _ =      | ×   |
| Pa   | aste     | Arial<br>B I U | • 10 • A A             | = = <mark>-</mark> | »-<br>#=#=     | Gene            | eral<br>%      | •.0<br>•.00 | Cond     | litional<br>atting ▼ a | Format<br>s Table | Cell<br>Styles | → Insert<br>Delete<br>Forma | •         Σ •           •         •           •         •           •         •           •         • | Sort & Find<br>Filter * Sele | i&<br>ct ▼ |     |
| Clip | board 🖻  |                | Font 😡                 | Align              | ment           | G               | Number         | G.          |          | St                     | yles              |                | Cells                       |                                                                                                    | Editing                      |            |     |
|      |          | - (            | ● f <sub>x</sub>       |                    |                |                 |                |             |          |                        |                   |                |                             |                                                                                                    |                              |            | ≽   |
|      | E        | F              | G                      | Н                  |                | J               | K              | L           | M        | N                      | 0                 | Р              | Q                           | R                                                                                                    | S                            | Т          |     |
| 1    | CPLI Ref | Ssref          | Client Fullname        | Unit Cost          | Quantity       | Start Date      | End Date       | Actual      | Fstd     | Missed                 | Extra             | Visits         | Comments                    |                                                                                                    |                              |            |     |
| 2    | 33717    | A335460        | Miss Test ServiceUser3 | 4.77               | 167            | 02/12/2013      |                | 140         | 7        | 20                     | 3                 |                | enter comm                  | ents relatir                                                                                          | g to frustrat                | ted, misse | -   |
| 3    | 33717    | A335460        | Miss Test ServiceUser3 | 4.77               | 167            | 02/12/2013      |                | 167         |          |                        |                   |                |                             |                                                                                                    |                              |            |     |
| 4    |          |                |                        |                    |                |                 |                |             |          |                        |                   |                |                             |                                                                                                    |                              |            |     |
| 5    |          |                |                        |                    |                |                 |                |             |          |                        |                   |                |                             |                                                                                                    |                              |            |     |
| 7    |          |                |                        |                    |                |                 |                |             |          |                        |                   |                |                             |                                                                                                    |                              |            |     |
| 8    |          |                |                        |                    |                |                 |                |             |          |                        |                   |                |                             |                                                                                                    |                              |            |     |
| 9    |          |                |                        |                    |                |                 |                |             |          |                        |                   |                |                             |                                                                                                    |                              |            |     |
| 10   |          |                | Microsoft Offic        | e Evcel            |                |                 |                |             |          |                        |                   |                | 5                           | 2                                                                                                    |                              |            |     |
| 11   |          |                | Initiatiosoft office   | G LADGE            |                |                 |                |             |          |                        |                   |                |                             |                                                                                                    |                              |            |     |
| 12   |          |                | 26 Ma                  | iy 2014 to 8 J     | une 2014.c     | sv may contain  | features tha   | t are not o | compat   | ible with (            | SV (Con           | nma delii      | nited). Do you              |                                                                                                    |                              |            |     |
| 13   |          |                | want                   | to keep the w      | orkbook in t   | his format?     |                |             |          |                        |                   |                |                             |                                                                                                    |                              |            |     |
| 14   |          |                | 🕕 🗤 To k               | eep this forma     | at, which le   | aves out any ir | compatible fe  | eatures, cl | lick Yes |                        |                   |                |                             |                                                                                                    |                              |            |     |
| 15   |          |                | • To p                 | reserve the f      | eatures, cli   | k No. Then sa   | ve a copy in t | he latest B | Excel fo | ormat.                 |                   |                |                             |                                                                                                    |                              |            | . = |
| 16   |          |                | • IO S                 | ee what might      | t be lost, cli | ск нер.         |                |             |          |                        |                   |                |                             |                                                                                                    |                              |            |     |
| 18   |          |                |                        |                    |                | Yes             | No             | П           | elp      | ]                      |                   |                |                             |                                                                                                    |                              |            |     |
| 19   |          |                |                        |                    |                |                 |                |             |          | ,                      |                   |                |                             |                                                                                                    |                              |            |     |
| 20   |          |                |                        |                    |                |                 |                |             |          |                        |                   |                |                             |                                                                                                    |                              |            |     |
| 21   |          |                |                        |                    |                |                 |                |             |          |                        |                   |                |                             |                                                                                                    |                              |            |     |
| 22   |          |                |                        |                    |                |                 |                |             |          |                        |                   |                |                             |                                                                                                    |                              |            |     |
| 23   |          |                |                        |                    |                |                 |                |             |          |                        |                   |                |                             |                                                                                                    |                              |            |     |
| 24   |          |                |                        |                    |                |                 |                |             |          |                        |                   |                |                             |                                                                                                    |                              |            |     |
| 25   |          |                |                        |                    |                |                 |                |             |          |                        |                   |                |                             |                                                                                                    |                              |            |     |
| 26   |          |                |                        |                    |                |                 |                |             |          |                        |                   |                |                             |                                                                                                    |                              |            |     |
| 27   |          |                |                        |                    |                |                 |                |             |          |                        |                   |                |                             |                                                                                                    |                              |            |     |
| 28   |          |                |                        |                    |                |                 |                |             |          |                        |                   |                |                             |                                                                                                    |                              |            |     |
| 29   |          |                |                        |                    |                |                 |                |             |          |                        |                   |                |                             |                                                                                                    |                              |            |     |
| 31   |          |                |                        |                    |                |                 |                |             |          |                        |                   |                |                             |                                                                                                    |                              |            |     |
| 32   |          |                |                        |                    |                |                 |                |             |          |                        |                   |                |                             |                                                                                                    |                              |            |     |
| 14   |          |                |                        |                    |                |                 |                |             |          |                        |                   |                |                             |                                                                                                    |                              |            | -   |
|      |          | 6 May 2014     | 4 to 8 June 2014 🥢     | 7                  |                |                 |                |             | 1.4      |                        |                   |                |                             |                                                                                                    |                              |            |     |

Click the Yes button to save your file in CSV format, ready to upload.

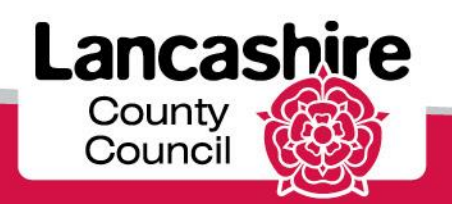

|                                                  |                          |                                         | Ca                     | are Ser                               | vices      | s Den      | no                        |           |          | Fe         | edback   Log | out |
|--------------------------------------------------|--------------------------|-----------------------------------------|------------------------|---------------------------------------|------------|------------|---------------------------|-----------|----------|------------|--------------|-----|
| ery Colle                                        | ection                   |                                         |                        |                                       |            |            |                           |           |          |            |              |     |
| u List                                           | Supplier D               | etails                                  |                        |                                       |            |            |                           |           |          |            |              |     |
| <u>ter</u><br>tual<br>rvice<br>pacity<br>k<br>ad | Supplier TE<br>Bulk Uplo | STING CARE LIM<br>ad<br>d Data via Exce | ITED                   | ad Data - via CS                      | V file Do  | wnload Tem | <u>plate</u>              |           |          |            |              |     |
| LUBIS                                            | Period Star              | t Date from 26-N                        | 4ay-2014               | 🛗 Period Start                        | Date to 08 | 3-Jun-2014 | Show Dow                  | mload     |          |            |              |     |
|                                                  | LCC Ref                  | Period Start                            | Org Name               | Service Level                         | CPLI Ref   | Ssref      | Client Fullname           | Unit Cost | Ouantity | Start Date | End Date     | Ac  |
|                                                  | 122732                   | 26/05/2014                              | TESTING<br>CARE<br>LTD | Domiciliary<br>Care (ISF) -<br>Weekly | 71835      | A196358    | Mr Test<br>ServiceUser2   | 708.1800  | 1.0      | 07/04/2014 | -            | -   |
|                                                  | 122731                   | 02/06/2014                              | TESTING<br>CARE<br>LTD | Domiciliary<br>Care (ISF) -<br>Weekly | 71835      | A196358    | Mr Test<br>ServiceUser2   | 708.1800  | 1.0      | 07/04/2014 | -            | -   |
|                                                  | 68270                    | 26/05/2014                              | TESTING<br>CARE<br>LTD | Domiciliary<br>Care Single<br>carer   | 33718      | A335460    | Miss Test<br>ServiceUser3 | 4.9400    | 1.0      | 02/12/2013 | -            | -   |
|                                                  | 68268                    | 26/05/2014                              | TESTING<br>CARE<br>LTD | Domiciliary<br>Care Single<br>carer   | 33717      | A335460    | Miss Test<br>ServiceUser3 | 4.7700    | 167.0    | 02/12/2013 | -            | -   |
|                                                  | 68269                    | 02/06/2014                              | TESTING<br>CARE<br>LTD | Domiciliary<br>Care Single<br>carer   | 33717      | A335460    | Miss Test<br>ServiceUser3 | 4.7700    | 167.0    | 02/12/2013 | -            | -   |
|                                                  | 68272                    | 02/06/2014                              | TESTING<br>CARE<br>LTD | Domiciliary<br>Care Single<br>carer   | 33718      | A335460    | Miss Test<br>ServiceUser3 | 4.9400    | 1.0      | 02/12/2013 | -            | -   |
|                                                  | 90251                    | 26/05/2014                              | TESTING<br>CARE<br>LTD | Domiciliary<br>Care Single<br>carer   | 47107      | A1284493   | Mrs Service<br>User1      | 0.0000    | 87.0     | 02/12/2013 | -            | -   |
|                                                  | 90253                    | 26/05/2014                              | TESTING<br>CARE<br>LTD | Domiciliary<br>Care Single<br>carer   | 47108      | A1284493   | Mrs Service<br>User1      | 3.9900    | 81.0     | 02/12/2013 | -            | -   |
|                                                  | 90256                    | 02/06/2014                              | TESTING<br>CARE        | Domiciliary<br>Care Single            | 47108      | A1284493   | Mrs Service<br>User1      | 3.9900    | 81.0     | 02/12/2013 | -            | -   |

Once your spreadsheet is successfully saved, return to the portal. The spreadsheet defaults to save as a CSV file, so click the **Upload Data - via CSV file** link.

If your spreadsheet has been saved as an Excel spreadsheet (not CSV), please use the **Upload Data via Excel File** tab.

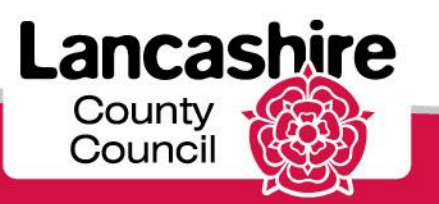

|                                                                                                    | Care Services Demo                                                                                                    |
|----------------------------------------------------------------------------------------------------|----------------------------------------------------------------------------------------------------|
| Menu List                                                                                                  | Supplier Details                                                                                                    |
| <ul> <li><u>Enter Actual</u></li> <li><u>Service Capacity</u></li> <li><u>Bulk Load Actuals</u></li> </ul> | Supplier TESTING CARE LIMITED Bulk Upload Upload Data via Excel file Upload Data - via CSV file Download Template                                                     |
|                                                                                                    | Data Load Source Cancel Next >                                                                                                    |
|                                                                                                    | Import From Jpload file, comma separated (*.csv) or tab delimited<br>© Copy and Paste<br>*Separator ,<br>Optionally Enclosed By "<br>First Row bas Column Names V Yes |
|                                                                                                    | *Copy and Paste Delimited Data                                                                                                    |
|                                                                                                    | Show Valid Invalid  VALID  INVALID no data found                                                                                                    |

Click the Upload file, comma separated (\*.csv) or tab delimited option.

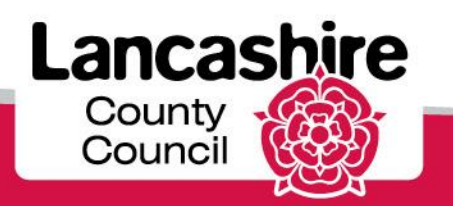

|                                                                                                    | Care Services Demo                                                                                                    | Feedback   Logout |
|----------------------------------------------------------------------------------------------------|----------------------------------------------------------------------------------------------------|-------------------|
| Menu List                                                                                           | Supplier Details                                                                                                    |                   |
| <ul> <li><u>Enter Actual</u></li> <li><u>Service Capacity</u></li> <li>Bulk Load Actuals</li> </ul> | Supplier TESTING CARE LIMITED Bulk Upload                                                                                                    |                   |
|                                                                                                    | Upload Data via Excel file         Upload Data - via CSV file         Download Template                                                                                                    |                   |
|                                                                                                    | Data Load Source                                                                                                    |                   |
|                                                                                                    | Import From <ul> <li>Upload file, comma separated (*.csv) or tab delimited</li> <li>Copy and Paste</li> <li>*File Name</li> <li>Browse</li> <li>*Separator</li> <li>,</li> <li>Optionally Enclosed By</li> <li>*</li> <li>First Row has Column Names</li> <li>Yes</li> <li>Data to Upload</li> <li>Import From</li> <li>Optionally Enclosed</li> <li>Import Paste</li> <li>Yes</li> <li>Data to Upload</li> <li>Import Paste</li> <li>Import Paste</li> <li>Import Paste</li> <li>Paste</li> <li>Import Paste</li> <li>Import Paste</li></ul> |                   |
|                                                                                                    | Show Valid Invalid   VALID  INVALID  No data found                                                                                                    |                   |
|                                                                                                    |                                                                                                    |                   |

Click the **Browse** button to navigate to your completed spreadsheet file.

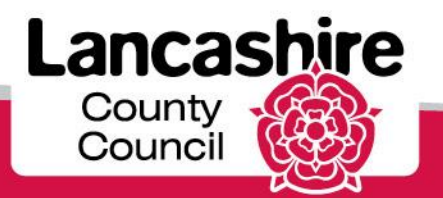

| Choose File to Up       | to Upload ?X 10                                                                                                    | Feedback   Logout |
|-------------------------|----------------------------------------------------------------------------------------------------|-------------------|
| Look in: 🚺              | in: 🔁 Care Services Portal 💽 🔇 🎓 📂 🖽 🗸                                                                                                    |                   |
|                         | 📲 26 May 2014 to 8 June 2014                                                                                                    |                   |
| My Recent               |                                                                                                    |                   |
|                         |                                                                                                    |                   |
|                         |                                                                                                    |                   |
| Desktop                 | col   Next >                                                                                                    |                   |
| <u> </u>                |                                                                                                    |                   |
| My Documents            | s b delimited                                                                                                    |                   |
|                         |                                                                                                    |                   |
| My Computer             |                                                                                                    |                   |
| <b>6</b>                |                                                                                                    |                   |
|                         |                                                                                                    |                   |
| My Network Fi<br>Places | File of here and the file of the file of t |                   |
| FI                      | riles or type: All Files (".")                                                                                                    |                   |
|                         | Show Valid Invalid   VALID  INVALID                                                                                                    |                   |
|                         | no data tound                                                                                                    |                   |
|                         |                                                                                                    |                   |
|                         |                                                                                                    |                   |
|                         |                                                                                                    |                   |
| ANDREW@A.COM            |                                                                                                    |                   |

Search for and select your completed spreadsheet.

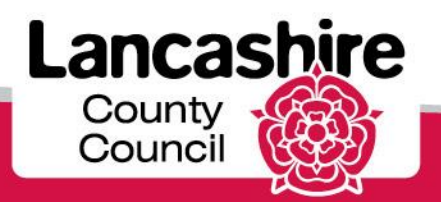

| Choose File to                                                   | Upload                |                      |           | ? 🛛    | ho                                        | Feedback   Logout      |
|------------------------------------------------------------------|-----------------------|----------------------|-----------|--------|-------------------------------------------|------------------------|
| Look ir                                                          | : 🛅 Care Service:     | s Portal             | 🚽 🕝 🤌 📂 🛙 |        |                                           | A CONTRACTOR OF STREET |
| My Recent<br>Documents<br>Desktop<br>My Documents<br>My Computer | 26 May 2014 t         | o 8 June 2014        |           |        | ad Template<br>Icel Next ><br>b delimited |                        |
| Places                                                           | Files of type:        | All Files (*.*)      | •         | Cancel | te Clear                                  |                        |
|                                                                  | <u>Show</u><br>no dat | <u>Valid Invalid</u> | INVALID   |        |                                           |                        |

Click the **Open** button.

County Council

|                                                                                                    | Care Services Demo                                                                                                    |
|----------------------------------------------------------------------------------------------------|----------------------------------------------------------------------------------------------------|
| Menu List                                                                                                  | Supplier Details                                                                                                    |
| <ul> <li><u>Enter Actual</u></li> <li><u>Service Capacity</u></li> <li><u>Bulk Load Actuals</u></li> </ul> | Supplier TESTING CARE LIMITED<br>Bulk Upload<br>Upload Data via Excel file Upload Data - via CSV file Download Template                                                                                                    |
|                                                                                                    | Data Load Source Cancel Next >                                                                                                    |
|                                                                                                    | Import From          • Upload file, comma separated (*.csv) or tab delimited         Copy and Paste         *File Name       \\corpdata01\\ccusers3\$\asimp         *Separator       ,         Optionally Enclosed By       " |
|                                                                                                    | First Row has Column Names V Yes                                                                                                    |
|                                                                                                    | Validate Clear Show Valid Invalid  VALID  INVALID no data found                                                                                                    |
|                                                                                                    |                                                                                                    |
| ANDREW@ACOM                                                                                                |                                                                                                    |

The location of the spreadsheet is now displayed in the File Name field and is ready to be uploaded.

Click the **Next >** link.

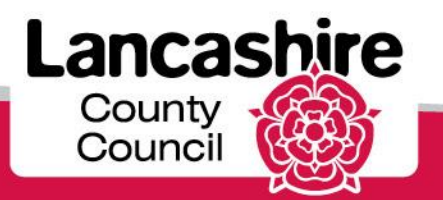

|                                                                                                    | Care Services Demo                                                                                                    | Feedback   Logout |
|----------------------------------------------------------------------------------------------------|----------------------------------------------------------------------------------------------------|-------------------|
| Menu List                                                                                                  | Supplier Details                                                                                                    |                   |
| <ul> <li><u>Enter Actual</u></li> <li><u>Service Capacity</u></li> <li><u>Bulk Load Actuals</u></li> </ul> | Supplier TESTING CARE LIMITED Bulk Upload Upload Data via Excel file Upload Data - via CSV file Download Template                                                                                                    |                   |
|                                                                                                    | Data Load Source                                                                                                    |                   |
|                                                                                                    | Cancel Next >                                                                                                    |                   |
|                                                                                                    | Import From  Upload file, comma separated (*.csv) or tab delimited Copy and Paste *File Name Browse *Separator , Optionally Enclosed By First Row has Column Names  Yes Data to Upload Validate Submit Clear Show Valid Invalid  VALID INVALID no data found |                   |
|                                                                                                    |                                                                                                    |                   |

Once the **Next** button has been clicked, the file name will then disappear from the '*File Name field*'. Click the **Validate** link to complete the process.

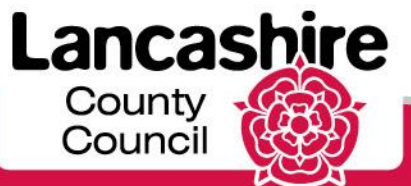

|                            |                                                                         |                                                                                            | Ca                                                                                                    | are Se                                          | rvice                             | es De                              | emo                                                                       |                                                      |          |                                                       |                             | Logoal                       |   |
|----------------------------|-------------------------------------------------------------------------|--------------------------------------------------------------------------------------------|----------------------------------------------------------------------------------------------------|-------------------------------------------------|-----------------------------------|------------------------------------|---------------------------------------------------------------------------|------------------------------------------------------|----------|-------------------------------------------------------|-----------------------------|------------------------------|---|
| 1enu List                  | Supplier                                                                | Details                                                                                    |                                                                                                    |                                                 |                                   |                                    |                                                                           |                                                      |          |                                                       |                             |                              |   |
| Enter<br>Actual<br>Service | Supplier T<br>Bulk Upl                                                  | ESTING CARE                                                                                | LIMITED                                                                                                    |                                                 |                                   |                                    |                                                                           |                                                      |          |                                                       |                             |                              |   |
| Bulk                       | Upload Data via Excel file Upload Data - via CSV file Download Template |                                                                                            |                                                                                                    |                                                 |                                   |                                    |                                                                           |                                                      |          |                                                       |                             |                              |   |
| <u>Actuals</u>             | Data Load Source                                                        |                                                                                            |                                                                                                    |                                                 |                                   |                                    |                                                                           |                                                      |          |                                                       |                             |                              |   |
|                            | Or<br>First Rov<br>Data t                                               | * <u>File</u><br>* <u>Ser</u><br>otionally Enclo:<br>v has Column<br>o Upload              | Copy a<br>Name<br>Parator ,<br>sed By "<br>Names V Yes                                                      | nd Paste                                        | Brows                             | e                                  |                                                                           |                                                      |          |                                                       |                             |                              |   |
|                            |                                                                         | _                                                                                          |                                                                                                    |                                                 |                                   |                                    |                                                                           |                                                      |          |                                                       |                             |                              |   |
|                            | Show                                                                    | Valid Invalid                                                                              | VALID O INVA                                                                                                | LID                                             |                                   |                                    | 1                                                                         | 1                                                    |          |                                                       |                             |                              |   |
|                            | Show V                                                                  | Valid Invalid (<br>Org Name                                                                | O VALID O INVA                                                                                              | LID<br>Period Start                             | Cpli Ref                          | Ssref                              | Client Fullname                                                           | Start Date                                           | End Date | STATUS                                                | Actual                      | Fstd                         |   |
|                            | Show V                                                                  | Valid Invalid (<br>Org Name<br>TESTING<br>CARE<br>LTD                                      | OVALID OINVA<br>Service Level<br>Domiciliary<br>Care Single<br>carer                                        | Period Start<br>26/05/2014                      | <b>Cpli Ref</b><br>33717          | <b>Ssref</b><br>A335460            | Client Fullname<br>Miss Test<br>ServiceUser3                              | <b>Start Date</b> 02/12/2013                         | End Date | STATUS<br>VALID<br>requires<br>Authorisation          | Actual                      | Fstd                         |   |
|                            | Show Y                                                                  | Valid Invalid (<br>Org Name<br>TESTING<br>CARE<br>LTD<br>TESTING<br>CARE<br>LTD            | • VALID INVA<br>Service Level<br>Domiciliary<br>Care Single<br>carer<br>Domiciliary<br>Care Single<br>carer | Period Start<br>26/05/2014<br>02/06/2014        | <b>Cpli Ref</b><br>33717<br>33717 | <b>Ssref</b><br>A335460<br>A335460 | Client Fullname<br>Miss Test<br>ServiceUser3<br>Miss Test<br>ServiceUser3 | <b>Start Date</b><br>02/12/2013<br>02/12/2013        | End Date | STATUS<br>VALID<br>requires<br>Authorisation<br>VALID | <b>Actual</b><br>140<br>167 | <b>Fstd</b><br>7             | - |
|                            | Show V<br>Edit<br>Z<br>Downlo                                           | Valid Invalid (<br>Org Name<br>TESTING<br>CARE<br>LTD<br>TESTING<br>CARE<br>LTD<br>ad data | VALID INVA<br>Service Level<br>Domiciliary<br>Care Single<br>carer<br>Domiciliary<br>Care Single<br>carer   | LID<br>Period Start<br>26/05/2014<br>02/06/2014 | <b>Cpli Ref</b><br>33717<br>33717 | <b>Ssref</b><br>A335460<br>A335460 | Client Fullname<br>Miss Test<br>ServiceUser3<br>Miss Test<br>ServiceUser3 | Start Date           02/12/2013           02/12/2013 | End Date | STATUS<br>VALID<br>requires<br>Authorisation<br>VALID | <b>Actual</b><br>140<br>167 | <b>Fstd</b><br>7<br>-        | - |
| )REW@A.I                   | Show 1<br>Edit<br>Downlo                                                | Valid Invalid C<br>Org Name<br>TESTING<br>CARE<br>LTD<br>TESTING<br>CARE<br>LTD<br>ad data | VALID INVA<br>Service Level<br>Domiciliary<br>Care Single<br>carer<br>Domiciliary<br>Care Single<br>carer   | LLD Period Start 26/05/2014 02/06/2014          | <b>Cpli Ref</b><br>33717<br>33717 | <b>Ssref</b><br>A335460<br>A335460 | Client Fullname<br>Miss Test<br>ServiceUser3<br>Miss Test<br>ServiceUser3 | Start Date           02/12/2013           02/12/2013 | End Date | STATUS<br>VALID<br>requires<br>Authorisation<br>VALID | <b>Actual</b><br>140<br>167 | Fstd           7           - |   |

The data is now displayed. The Status for each row should be Valid or Valid Requires Authorisation. **Do not navigate away from this page without either submitting or clearing the data.** 

If you navigate away from this screen without doing so, the data will not be fully uploaded and submitted, meaning that you will not be able to upload the same lines by spreadsheet again later. You will however be able to upload the lines manually, if required.

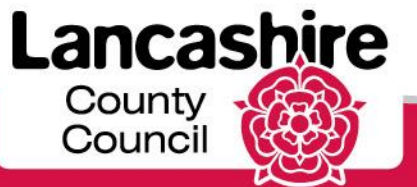

|                                                                                                    |                                        |                                                                          | C                                                                       | are Se                       | rvice        | es De              | emo                       |            |                |                                    | eedback      | Logout |        |
|----------------------------------------------------------------------------------------------------|----------------------------------------|--------------------------------------------------------------------------|-------------------------------------------------------------------------|------------------------------|--------------|--------------------|---------------------------|------------|----------------|------------------------------------|--------------|--------|--------|
| Menu List                                                                                                    | Supplier                               | Details                                                                  |                                                                         |                              |              |                    |                           |            |                |                                    |              |        |        |
| <ul> <li><u>Enter</u><br/><u>Actual</u></li> <li><u>Service</u><br/><u>Capacity</u></li> <li><u>Bulk</u><br/><u>Load</u><br/>Actuals</li> </ul> | Supplier T<br>Bulk Up<br>Uplo          | ESTING CARE<br>load<br>oad Data via<br>oad Source                        | LIMITED                                                                 | oad Data - via C             | SV file      | Download T         | emplate                   |            |                |                                    |              |        |        |
|                                                                                                    | <u>O</u><br><u>First Rov</u><br>Data t | Import<br>*Ele<br>*Sep<br>ptionally Enclo:<br>v has Column I<br>o Upload | Erom O Upload<br>Copy a<br>Name<br>Marator /<br>Sed By "<br>Names V Yes | file, comma sep;<br>nd Paste | arated (*.cs | v) or tab del<br>e | imited                    |            |                |                                    |              |        |        |
|                                                                                                    | Edit                                   | Org Name                                                                 | Service Level                                                           | Period Start                 | Cpli Ref     | Ssref              | Client Fullname           | Start Date | End Date       | STATUS                             | Actual       | Fstd   |        |
|                                                                                                    | Z                                      | TESTING<br>CARE<br>LTD                                                   | Domiciliary<br>Care Single<br>carer                                     | 26/05/2014                   | 33717        | A335460            | Miss Test<br>ServiceUser3 | 02/12/2013 | -              | VALID<br>requires<br>Authorisation | 140          | 7      | -      |
|                                                                                                    |                                        | TESTING<br>CARE<br>LTD                                                   | Domiciliary<br>Care Single<br>carer                                     | 02/06/2014                   | 33717        | A335460            | Miss Test<br>ServiceUser3 | 02/12/2013 | -              | VALID                              | 167          | -      | -      |
| ANDREW@A.(                                                                                                    | Downlo<br>COM                          | <u>ad data</u>                                                           |                                                                         |                              |              |                    |                           |            |                |                                    |              |        |        |
| C)<br>Done                                                                                                    |                                        |                                                                          |                                                                         | Ш                            |              |                    |                           |            | 🧐 Local intran | et 4                               | <b>@</b> - ■ | 100%   | ><br>• |

#### Invalid Rows

If the Status of any row is invalid, the details have been transferred into the portal but you will not be able to submit them. You must then either:

•access, amend and submit the details of the invalid lines via the Enter Actual link, or
•click the clear button, amend or delete the invalid lines from the spreadsheet and upload again. If you clear and delete the invalid lines you will be able to upload these lines separately later once amended and validated.

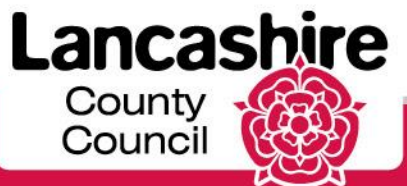

| vice             | es De                   | emo                                          |                          |          | F                                            | eedback | Logout |              |            |        |                 |                   |                                                                                         |   |
|------------------|-------------------------|----------------------------------------------|--------------------------|----------|----------------------------------------------|---------|--------|--------------|------------|--------|-----------------|-------------------|-----------------------------------------------------------------------------------------|---|
| SV file          | Download 1              | emplate                                      |                          |          |                                              |         |        |              |            |        |                 |                   |                                                                                         |   |
| ted (*.cs        | sv) or tab de<br>e      | limited                                      |                          |          |                                              |         |        |              |            |        |                 | Ca                | ncel Next >                                                                             |   |
|                  |                         |                                              |                          |          |                                              |         |        |              |            |        | Valio           | date Sub          | mit Clear                                                                               |   |
| 2 <b>011 Ref</b> | <b>Ssref</b><br>A335460 | Client Fullname<br>Miss Test<br>ServiceUser3 | Start Date<br>02/12/2013 | End Date | STATUS<br>VALID<br>requires<br>Authorisation | Actual  | 7      | Missed<br>20 | Extra<br>3 | Visits | Quantity<br>167 | Unit Cost<br>4.77 | Comments<br>enter<br>comments<br>relating to<br>frustrated,<br>missed or<br>extra hours |   |
| 3717             | A335460                 | Miss Test<br>ServiceUser3                    | 02/12/2013               | -        | VALID                                        | 167     | -      | -            | -          | -      | 167             | 4.77              | - 1-2                                                                                   |   |
|                  |                         |                                              |                          |          |                                              |         |        |              |            |        |                 |                   | 1 - 2                                                                                   |   |
|                  |                         |                                              |                          |          |                                              |         |        |              |            |        |                 |                   | <b>●</b> 100%                                                                           | ) |

Scroll to the right hand side of the screen, then Click the Submit link.

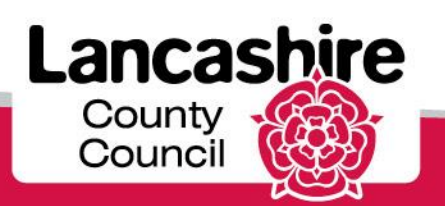

|                                                                                                    | Care Services Demo                                                                                                    | Feedback   Logout |
|----------------------------------------------------------------------------------------------------|----------------------------------------------------------------------------------------------------|-------------------|
| 2 valid rows were load                                                                                     | ded                                                                                                    | ×                 |
| Menu List                                                                                                  | Supplier Details                                                                                                    |                   |
| <ul> <li><u>Enter Actual</u></li> <li><u>Service Capacity</u></li> <li><u>Bulk Load Actuals</u></li> </ul> | Supplier TESTING CARE LIMITED<br>Bulk Upload<br>Upload Data via Excel file Upload Data - via CSV file Download Template                                                                                                    |                   |
|                                                                                                    | Data Load Source                                                                                                    |                   |
|                                                                                                    | Import From       ● Upload file, comma separated (*.csv) or tab delimited         ● Copy and Paste         *File Name       Browse         *Separator       ,         Optionally Enclosed By       Pres         Data to Upload       Validate         Show Valid Invalid       ● VALID         No data found       INVALID |                   |
|                                                                                                    |                                                                                                    |                   |

ANDREW@A.COM

The data will disappear from the screen.

You will receive confirmation of the number of valid rows uploaded at the top of the screen, and a confirmation email will be sent to your registered email address.

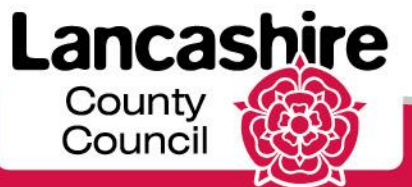

|                                                                                                    | Care Services Demo                                                                                         | Feedback   Logout |  |
|----------------------------------------------------------------------------------------------------|----------------------------------------------------------------------------------------------------|-------------------|--|
| 2 valid rows were load                                                                                    | ded                                                                                                    | ×                 |  |
| Menu List                                                                                                 | Supplier Details                                                                                           |                   |  |
| <ul> <li><u>Enter Actua</u></li> <li><u>Service Capacity</u></li> <li><u>Bulk Load Actuals</u></li> </ul> | Supplier TESTING CARE LIMITED Bulk Upload                                                                  |                   |  |
|                                                                                                    | Upload Data via Excel file Upload Data - via CSV file Download Template                                    |                   |  |
|                                                                                                    | Data Load Source Cancel Next >                                                                             |                   |  |
|                                                                                                    | Import From O Upload file, comma separated (*.csv) or tab delimited<br>Copy and Paste<br>*File Name Browse |                   |  |
|                                                                                                    | *Separator ,                                                                                               |                   |  |
|                                                                                                    | First Row has Column Names 🔽 Yes                                                                           |                   |  |
|                                                                                                    | Data to Upload                                                                                             |                   |  |
|                                                                                                    | Validate     Submit     Clear       Show Valid Invalid        ● VALID        INVALID        no data found  |                   |  |
|                                                                                                    |                                                                                                    |                   |  |

To review the data which has been uploaded, click the Enter Actual link.

You will also be able to amend and submit any data which has an invalid status from this screen.

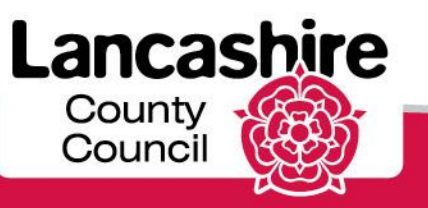

| 1 and                                                                                 | Care Services Demo                                                                           | Feedback   Logout |
|---------------------------------------------------------------------------------------|----------------------------------------------------------------------------------------------|-------------------|
| Menu List                                                                             | Search Service User                                                                          |                   |
| <ul> <li>Enter Actual</li> <li>Service Capacity</li> <li>Bulk Load Actuals</li> </ul> | Supplier TESTING CARE LIMITED *Period Start Date from Popup Calendar: Period Start Date from |                   |
|                                                                                       | Service User No Surname Surname Search                                                       |                   |
|                                                                                       | Care Package Details                                                                         |                   |
|                                                                                       | no data found                                                                                |                   |
|                                                                                       |                                                                                              |                   |
|                                                                                       |                                                                                              |                   |
|                                                                                       |                                                                                              |                   |
|                                                                                       |                                                                                              |                   |
|                                                                                       |                                                                                              |                   |
|                                                                                       |                                                                                              |                   |
|                                                                                       |                                                                                              |                   |
|                                                                                       |                                                                                              |                   |
|                                                                                       |                                                                                              |                   |
|                                                                                       |                                                                                              |                   |
|                                                                                       |                                                                                              |                   |

Search for the relevant period.

Click the **Popup Calendar: Period Start Date from** button.

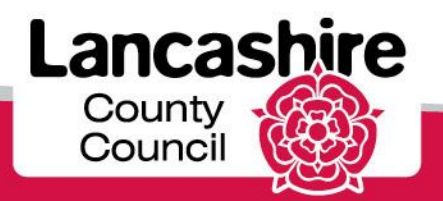

| Kospill                                                                                     |                                                | C          | ar       | e S      | Se          | rvi          | ice          | es Demo                                 | ogout 🗠 |
|---------------------------------------------------------------------------------------------|------------------------------------------------|------------|----------|----------|-------------|--------------|--------------|-----------------------------------------|---------|
| Menu List                                                                                   | Search Service User                            |            |          |          |             |              |              |                                         |         |
| <ul> <li>o Enter Actual</li> <li>o Service Capacity</li> <li>o Bulk Load Actuals</li> </ul> | Supplier<br>*Period Start Date from<br>Service | TESTI<br>O | NG CAI   | RE LIN   | MITED<br>#* | Perio<br>4   | d Stai       | art Date to                             |         |
|                                                                                             | Service User No                                | Su         | Mo       | Tu       | We          | Th           | Fr           | Saarch                                  |         |
|                                                                                             | Care Package Details                           | 4          | 5<br>12  | 6<br>13  | 7<br>14     | 1<br>8<br>15 | 2<br>9<br>16 | 3 3 3 3 4 3 4 4 1 4 1 4 1 4 1 4 1 4 1 4 |         |
|                                                                                             |                                                | 18<br>25   | 19<br>26 | 20<br>27 | 21<br>28    | 22<br>29     | 23<br>30     | 24 31                                   |         |
|                                                                                             |                                                |            |          |          |             |              |              |                                         |         |
|                                                                                             |                                                |            |          |          |             |              |              |                                         |         |
|                                                                                             |                                                |            |          |          |             |              |              |                                         |         |
|                                                                                             |                                                |            |          |          |             |              |              |                                         |         |
|                                                                                             |                                                |            |          |          |             |              |              |                                         |         |
| ANDREW@A.COM                                                                                |                                                |            |          |          |             |              |              |                                         |         |

Select the correct **date** from the calendar.

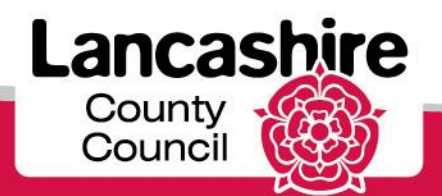

| Karp II                                                                                     | Care Services Demo                                                                                                    | ogout |
|---------------------------------------------------------------------------------------------|----------------------------------------------------------------------------------------------------|-------|
| Menu List                                                                                   | Search Service User                                                                                                    |       |
| <ul> <li>o Enter Actual</li> <li>o Service Capacity</li> <li>o Bulk Load Actuals</li> </ul> | Supplier TESTING CARE LIMITED<br>*Period Start Date from 26-May-2014 📾 Period Start Date to Service                                                                                                    |       |
|                                                                                             | Service User No Surname Surname Surnam |       |
|                                                                                             | Care Package Details                                                                                                    |       |
|                                                                                             | no data found                                                                                                    |       |
|                                                                                             |                                                                                                    |       |
| ANDREW@A.COM                                                                                |                                                                                                    |       |

Click the **Popup Calendar: Period Start Date to** button.

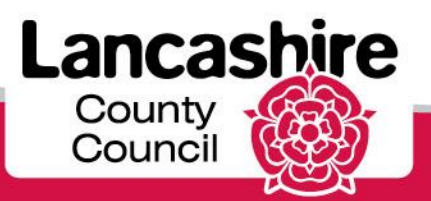

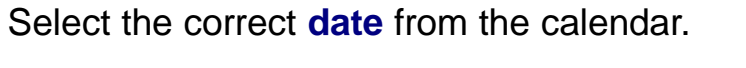

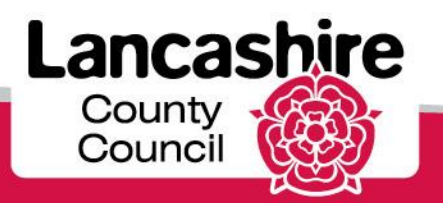

| 1989 A                                                                                      | Care Services Demo                                                                                             |
|---------------------------------------------------------------------------------------------|----------------------------------------------------------------------------------------------------|
| Menu List                                                                                   | Search Service User                                                                                            |
| <ul> <li>o Enter Actual</li> <li>o Service Capacity</li> <li>o Bulk Load Actuals</li> </ul> | Supplier TESTING CARE LIMITED<br>*Period Start Date from 26-May-2014  Period Start Date to 08-Jun-2014 Service |
|                                                                                             | Service User NoSearch                                                                                          |
|                                                                                             | Care Package Details                                                                                           |
|                                                                                             | no data found                                                                                                  |
|                                                                                             |                                                                                                    |
|                                                                                             |                                                                                                    |
|                                                                                             |                                                                                                    |
|                                                                                             |                                                                                                    |

Click the **Search** link.

County Council

|                                        |                |                                                         |                                                        |                                        |                        |              |                           |                 |         |                 |            | :                                        |
|----------------------------------------|----------------|---------------------------------------------------------|--------------------------------------------------------|----------------------------------------|------------------------|--------------|---------------------------|-----------------|---------|-----------------|------------|------------------------------------------|
| list Sea                               | arch Se        | ervice User                                             |                                                        |                                        |                        |              |                           |                 |         |                 |            |                                          |
| a *Pe<br>c <u>e</u> *Pe<br>Load<br>als | eriod St<br>Se | <u>Suppl</u><br>tart Date fro<br>Servi<br>ervice User I | ier TESTING CAP<br>pm 26-May-2014<br>ice<br>No A335460 | RE LIMITED                             | Period Start [         | Date to 08-  | Jun-2014 E                |                 |         |                 |            |                                          |
|                                        |                | Surnar                                                  | ne                                                     |                                        |                        |              |                           | Search          |         |                 |            |                                          |
| Car                                    | e Pack         | age Detail                                              | s                                                      |                                        |                        |              |                           |                 |         |                 |            |                                          |
|                                        | <u>CP</u>      | LI Ref 📥                                                | Period Start                                           | Service                                | Provider               | <u>SSREF</u> | Service User              | From Date       | To Date | <b>Quantity</b> | Unit Price | Status                                   |
|                                        | 337            | 718                                                     | 26-MAY-2014                                            | Domiciliary<br>Care<br>Single<br>carer | TESTING<br>CARE<br>LTD | A335460      | Miss Test<br>ServiceUser3 | 02-DEC-<br>2013 | -       | 1.0             | 4.9400     | -                                        |
|                                        | 337            | 718                                                     | 02-JUN-2014                                            | Domiciliary<br>Care<br>Single<br>carer | TESTING<br>CARE<br>LTD | A335460      | Miss Test<br>ServiceUser3 | 02-DEC-<br>2013 | -       | 1.0             | 4.9400     | -                                        |
|                                        | 337            | 717                                                     | 26-MAY-2014                                            | Domiciliary<br>Care<br>Single<br>carer | TESTING<br>CARE<br>LTD | A335460      | Miss Test<br>ServiceUser3 | 02-DEC-<br>2013 | -       | 167.0           | 4.7700     | Submitted -<br>Requires<br>Authorisation |
|                                        |                | 717                                                     | 02-JUN-2014                                            | Domiciliary<br>Care                    | TESTING                | A335460      | Miss Test<br>ServiceUser3 | 02-DEC-<br>2013 | -       | 167.0           | 4.7700     | Submitted                                |

The status of each line is displayed in the summary.

If a line has an Invalid status, you can amend (using the pencil icon) and then submit the corrected details.

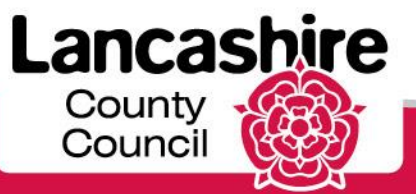

| iery Colle                                               | ction                                                                                                 |               |              |                                        |                        |         |                           |                 |         |          |            | :                                        |  |  |
|----------------------------------------------------------|----------------------------------------------------------------------------------------------------|---------------|--------------|----------------------------------------|------------------------|---------|---------------------------|-----------------|---------|----------|------------|------------------------------------------|--|--|
| u List                                                   | Searc                                                                                                 | h Service Use | r            |                                        |                        |         |                           |                 |         |          |            |                                          |  |  |
| iter<br>itual<br>ervice<br>apacity<br>ilk Load<br>ituals | Supplier       TESTING CARE LIMITED         *Period Start Date from       26-May-2014         Service |               |              |                                        |                        |         |                           |                 |         |          |            |                                          |  |  |
|                                                          | Care Package Details                                                                                  |               |              |                                        |                        |         |                           |                 |         |          |            |                                          |  |  |
|                                                          |                                                                                                    | CPLI Ref      | Period Start | Service                                | Provider               | SSREF   | Service User              | From Date       | To Date | Quantity | Unit Price | Status                                   |  |  |
|                                                          | Z                                                                                                    | 33718         | 26-MAY-2014  | Domiciliary<br>Care<br>Single<br>carer | TESTING<br>CARE<br>LTD | A335460 | Miss Test<br>ServiceUser3 | 02-DEC-<br>2013 | -       | 1.0      | 4.9400     | -                                        |  |  |
|                                                          | Z                                                                                                    | 33718         | 02-JUN-2014  | Domiciliary<br>Care<br>Single<br>carer | TESTING<br>CARE<br>LTD | A335460 | Miss Test<br>ServiceUser3 | 02-DEC-<br>2013 | -       | 1.0      | 4.9400     | -                                        |  |  |
|                                                          |                                                                                                    | 33717         | 26-MAY-2014  | Domiciliary<br>Care<br>Single<br>carer | TESTING<br>CARE<br>LTD | A335460 | Miss Test<br>ServiceUser3 | 02-DEC-<br>2013 | -       | 167.0    | 4.7700     | Submitted -<br>Requires<br>Authorisation |  |  |
|                                                          |                                                                                                    | 33717         | 02-JUN-2014  | Domiciliary<br>Care<br>Single          | TESTING<br>CARE        | A335460 | Miss Test<br>ServiceUser3 | 02-DEC-<br>2013 | -       | 167.0    | 4.7700     | Submitted                                |  |  |

View the details of each line you have uploaded by clicking on the pencil icon.

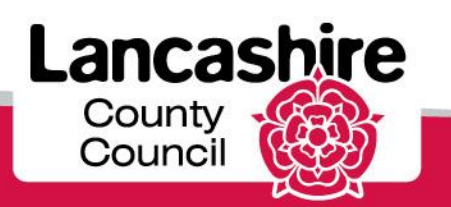

| Care Services Demo                                          |                                                                                                    |  |  |  |  |  |  |  |
|-------------------------------------------------------------|----------------------------------------------------------------------------------------------------|--|--|--|--|--|--|--|
| Menu List                                                   | Care Plan                                                                                                    |  |  |  |  |  |  |  |
| o Enter Actual<br>o Service Capacity<br>o Bulk Load Actuals | View Documents       Send Message       Emergency Contact       Cancel         Organisation : TESTING CARE LIMITED       Service : Domiciliary Care Single carer       Client Id : A335460       Name : Miss Test ServiceUser3         Date From : 02-DEC-2013       To                                                      |  |  |  |  |  |  |  |
|                                                             | Actuals                                                                                                    |  |  |  |  |  |  |  |
|                                                             | CPLI Ref 33717<br>Period Start 26-MAY-2014 To Status Submitted - Requires Authorisation<br>Quantity 167.0<br>Unit Price 4.7700<br>Actual 140.0000<br>Frustrated 7.0000<br>Missed 20.0000<br>Extra 3.0000<br>Visits<br>Total 167<br>Tot Value 796.59<br>Comments enter comments relating to frustrated, missed or extra hours |  |  |  |  |  |  |  |
|                                                             |                                                                                                    |  |  |  |  |  |  |  |

The status for this example is **'Submitted - Requires Authorisation'.** The data can only be amended now if your claim is rejected by the Authority. Please email <u>invoicecare@lancashire.gov.uk</u> if you realise that there is an error in your submitted claim and you need to update details which have been submitted.

Click **Cancel** to return to the summary screen.

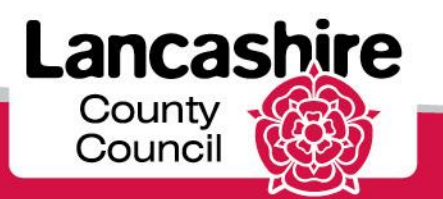